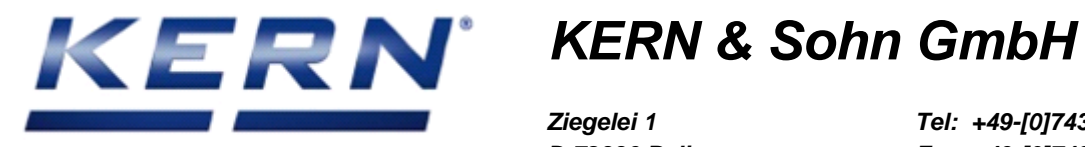

Ziegelei 1 D-72336 Balingen E-Mail: info@kern-sohn.com

Tel: +49-[0]7433-9933-0 Fax: +49-[0]7433-9933-149 Internet: www.kern-sohn.com

## **Servicemanual**

# **KERN ALJ/ALS/PLJ/PLS**

Version 3.3

02/2020

GB

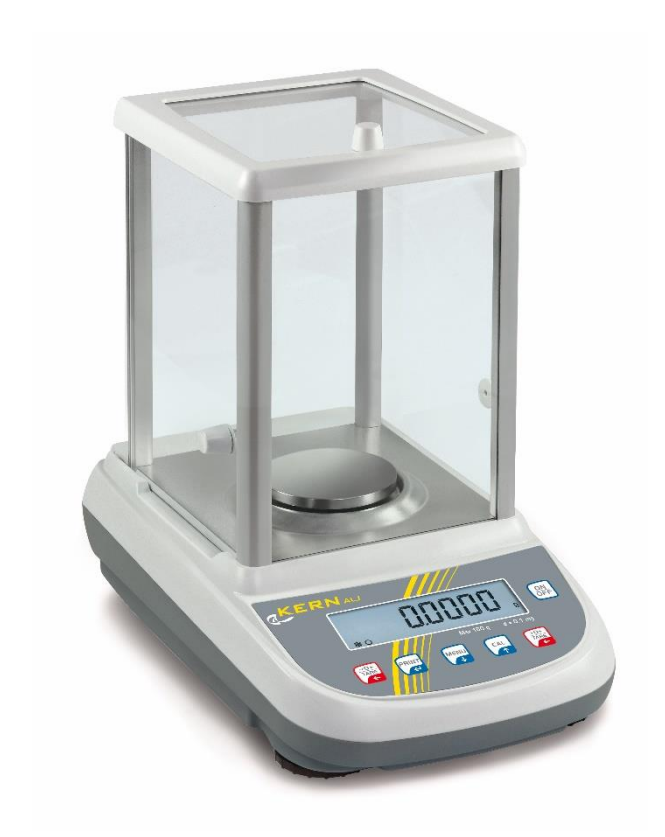

Valid from Serial number: WI1400341 WIC1400834

ALS/ALJ-SH-e-1633

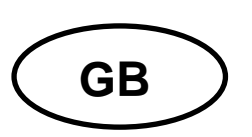

## **KERN ALJ/ALS/PLJ/PLS**

Version 3.3 02/2016 Servicemanual

## Contents

| 1                      | Basic Information3                                                                                                    |                                                                                          |        |  |  |
|------------------------|----------------------------------------------------------------------------------------------------|------------------------------------------------------------------------------------------|--------|--|--|
| 2                      | Introd                                                                                                    | ution                                                                                    | 3      |  |  |
| 3<br>3.1<br>3.2        | Controls         1       Overview of display         2       Keyboard overview         2       Keyboard overview         3       Adjustment         4       Models with external weight (KERN ALS/PLS)         4       4.1.1               |                                                                                          |        |  |  |
| <b>4</b><br>4.1        |                                                                                                    |                                                                                          |        |  |  |
|                        | 4.1.2                                                                                                    | Adjustment with weights of other nominal values                                          | 6      |  |  |
| 4.2                    | <b>Mode</b><br>4.2.1                                                                                                    | els with internal weight (KERN ALJ/PLJ)<br>Adjustment models PLJ-M                       | 6<br>8 |  |  |
|                        | 4.2.2                                                                                                    | Overwrite internal adjustment weight                                                     | 9      |  |  |
| 5                      | Proble                                                                                                    | em and solution for load cell balances                                                   | 11     |  |  |
| 6<br>6.1<br>6.2        | Mecha<br>Now<br>Corne                                                                                                    | nical group service<br>you can start assemble the mechanical group<br>er load regulation | 12<br> |  |  |
| 7<br>7.1<br>7.2<br>7.3 | Change main board                                                                                                    |                                                                                          |        |  |  |
| 8<br>8.1<br>8.2<br>8.3 | Internal calibration       24         Technical calibration (tec-cal)       24         Manual correction of the internal weight       24         Technical calibration (tec-cal)       24         Technical calibration (tec-cal)       24 |                                                                                          |        |  |  |

## 1 Basic Information

The device must be repaired only by trained specialist staff or personnel with professional formation (such as a repair-specialist accredited by law concerning verification). The service manual is obligatory for repair work. After repair, original conditions of the device have to be restored. Only original spare parts should be used.

#### Instructions about conformity-evaluated scales:

Repair must be carried only at 100% compliance with the type approval. A violation of this specification will result in a loss of the type approval! After successful repair the balance will have to be reverified before it can be used again in a statutorily regulated field.

#### Detailed instructions about conformity-evaluated scales:

Repair must be carried only at 100% compliance with the type approval. A violation of this specification will result in a loss of the type approval!

After successful repair the balance will have to be reverified before it can be used again in a statutorily regulated field.

## 2 Introdution

This service manual covers the PLS/PLJ series and is edited for the authorized servicing personnel. Note all rights are reserved. Copying any part of this manual is prohibited without our permission.

## 3 Controls

3.1 Overview of display

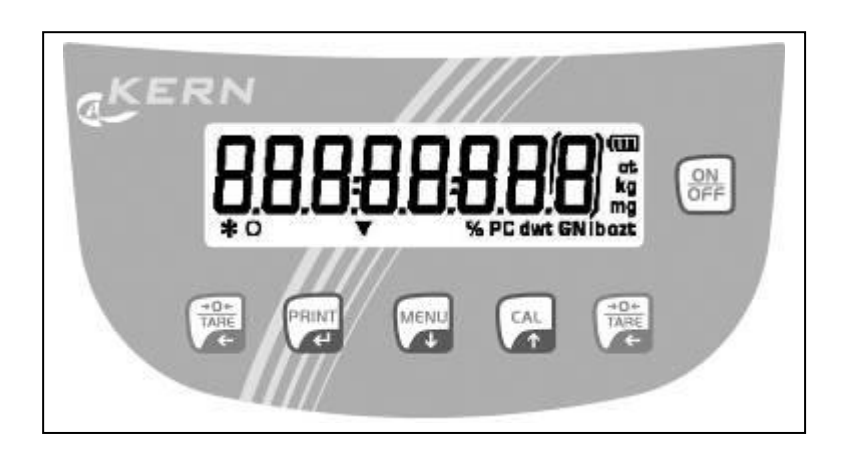

## 3.2 Keyboard overview

| Кеу                    | Designation          | Short key pressing                                                                          | longtime pressed button until the acoustic signal gets mute                            |  |  |  |
|------------------------|----------------------|---------------------------------------------------------------------------------------------|----------------------------------------------------------------------------------------|--|--|--|
|                        | MENU button/         | <ul> <li>Call-up application menu</li> <li>Select menu items – scroll forward</li> </ul>    | <ul><li>Call-up user menu</li><li>Exit user menu</li><li>Switch-over display</li></ul> |  |  |  |
|                        | Arrow button $ullet$ | numerical input – scroll backward                                                           |                                                                                        |  |  |  |
| ON                     | ON/OFF switch        | <ul><li>Turn on/off</li><li>Exit user menu</li></ul>                                        |                                                                                        |  |  |  |
| CAL                    | CAL button/          | <ul> <li>Adjustment</li> <li>Select menu items – scroll backward</li> </ul>                 |                                                                                        |  |  |  |
|                        | Arrow button 🛧       | Arrow button   Numerical input – scroll forward                                             |                                                                                        |  |  |  |
| PRINT                  | PRINT button         | <ul> <li>Calculate weighing data via interface</li> <li>Confirm / store settings</li> </ul> |                                                                                        |  |  |  |
|                        | Arrow button 🗲       | Numerical input – cipher selection                                                          |                                                                                        |  |  |  |
| <del>→0+</del><br>TARE | TARE button          | <ul><li>Taring</li><li>Zeroing</li></ul>                                                    |                                                                                        |  |  |  |

## 4 Adjustment

As the acceleration value due to gravity is not the same at every location on earth, each balance must be coordinated - in compliance with the underlying physical weighing principle - to the existing acceleration due to gravity at its place of location (only if the balance has not already been adjusted to the location in the factory). This adjustment process must be carried out for the first commissioning, after each change of location as well as in case of fluctuating environment temperature. To receive accurate measuring values it is also recommended to adjust the balance periodically in weighing operation.

- ⇒ Observe stable environmental conditions. A warming up time (see chapter 1) is required for stabilization.
- ⇒ Ensure that there are no objects on the weighing plate.

### 4.1 Models with external weight (KERN ALS/PLS)

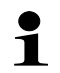

The adjustment is locked for verified balances.

#### 4.1.1 Adjustment with recommended adjustment weight (factory setting)

Weight value of the required adjustment weight see chpt. 1 "Technical specifications":

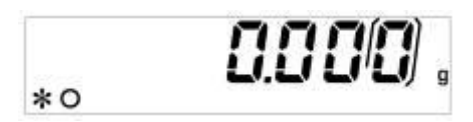

 $\Rightarrow$  Ensure that there are no objects on the weighing plate. Press the **CAL** key

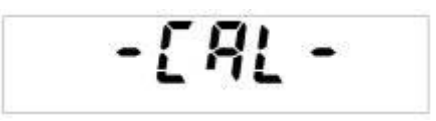

⇒ Wait until the weighed value for the required adjustment weight appears flashing.

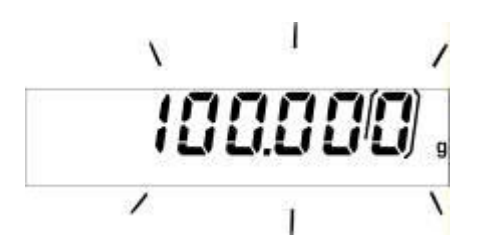

⇒ During the flashing display put the required adjustment weight carefully in the center of the weighing plate.

The flashing display disappears.

After successful adjustment the balance automatically returns to weighing mode.

⇒ Take away adjustment weight

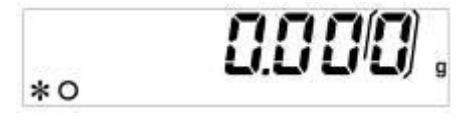

#### 4.1.2 Adjustment with weights of other nominal values

Weights of different nominal values may be used for adjustment but are not optimal for technical measuring, possible adjustment points see table 1.

Info about adjustment weights can be found on the Internet at: http://www.kern-sohn.com

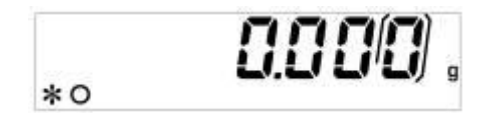

⇒ Ensure that there are no objects on the weighing plate. Press the CAL button and keep it pressed until the acoustic signal gets mute.

 $\Rightarrow$  Wait until "load" appears.

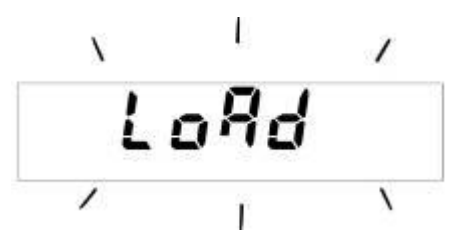

⇒ **During** the flashing display put the adjustment weight carefully in the center of the weighing plate.

The flashing display disappears.

After successful adjustment the balance automatically returns to weighing mode.

⇒ Take away adjustment weight

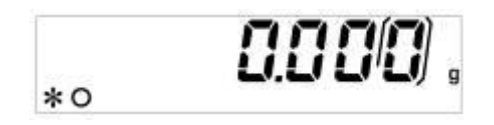

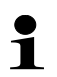

An error message will be displayed in the event of an adjustment error or incorrect adjustment weight. Wait until the balance is again in weighing mode and repeat the adjustment procedure.

#### 4.2 Models with internal weight (KERN ALJ/PLJ)

For non verified balances four adjustment possibilities are available in the menu.

**Menu settings** In weighing mode press the **MENU** button and keep it pressed until the acoustic signal gets mute. The first menu item "units" is displayed.

Press **MENU** button repeatedly until "calib" appears and confirm using **PRINT** button.

Use the **MENU** key to choose between the following settings:

| AUT-CAL | Automatic adjustment with internal weight.<br>Factory settings of models with type approval.                                   |  |  |  |  |
|---------|----------------------------------------------------------------------------------------------------|--|--|--|--|
| I-CAL   | Adjustment with internal weight after having pressed CAL; not available for models with settings appropriate for verification. |  |  |  |  |
| E-CAL   | Adjustment with external weight not available for models with settings appropriate for verification.                           |  |  |  |  |
| TEC-CAL | not documented                                                                                                    |  |  |  |  |

Take over selection using the **PRINT** button. The balance returns to menu.

To finish the menu press the **MENU** button and keep it pressed until the acoustic signal gets mute. The balance returns automatically into weighing mode.

| AUT-CAL<br>Factory setting of | With activated AUT-CAL function the internal adjustment is automatically started when the balance                                   |  |  |  |  |
|-------------------------------|----------------------------------------------------------------------------------------------------|--|--|--|--|
| verified balances             | <ul> <li>after the weighing balance was disconnected from the mains</li> </ul>                                                      |  |  |  |  |
|                               | <ul> <li>after pressing ON/OFF in stand-by mode</li> </ul>                                                                          |  |  |  |  |
|                               | <ul> <li>after a temperature change of 1.5 °C<br/>with non loaded weighing plate / zero display</li> </ul>                          |  |  |  |  |
|                               | <ul> <li>after a time interval of 3 hours<br/>with non loaded weighing plate / zero display</li> </ul>                              |  |  |  |  |
|                               | The automatic adjustment function is always enabled. You can start adjustment at any time by pressing the <b>CAL</b> -key manually. |  |  |  |  |

I-CAL When the I-CAL function is activated, the internal adjustment is started only by pressing the CAL button. Before pressing CAL ensure that there are no objects on the weighing plate.

**E-CAL** At the models with internal adjustment weight the adjustment with external weight is not recommended.

Procedure see chapter 7.1.

#### 4.2.1 Adjustment models PLJ-M

**Menu settings** In weighing mode press the **MENU** button and keep it pressed until the acoustic signal gets mute. The first menu item "units" is displayed.

Press **MENU** button repeatedly until "calib" appears and confirm using **PRINT** button.

Use the **MENU** key to choose between the following settings:

AUT-CAL Automatic adjustment with internal weight. Factory setting for models with type approval.

Take over selection using the **PRINT** button. The balance returns to menu.

To finish the menu press the **MENU** button and keep it pressed until the acoustic signal gets mute. The balance returns automatically into weighing mode.

#### 4.2.2 Overwrite internal adjustment weight

(Models with settings not appropriate for verification only)

! Overwriting is restricted to specialist staff possessing well acquainted with the workings of weighing scales.

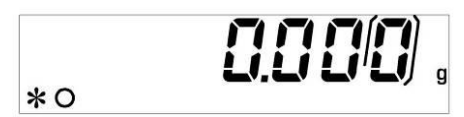

⇒ Press the **MENU** button and keep it pressed until the acoustic signal gets mute.

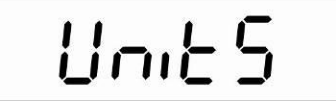

- ⇒ Press the **MENU** button as often as required until **"CAlib"** appears
- ⇒ Operate the **PRINT** key
- ⇒ Press the **MENU** button as often as required until **"TEC-CAL"** appears

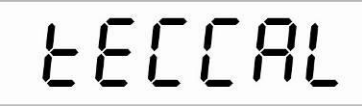

⇒ Press the **PRINT** button and keep it pressed until the acoustic signal gets mute.

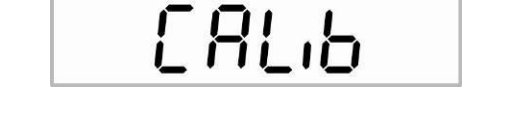

- ⇒ Press the MENU button and keep it pressed until the acoustic signal gets mute. The balance changes automatically into weighing mode
- ⇒ Ensure that there is no load on the weighing plate
- ⇒ Press the CAL key

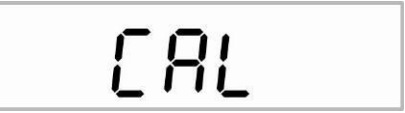

Wait until the exact value of the adjustment weight will be shown flashing

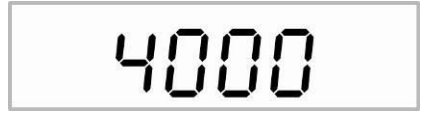

(Example)

⇒ Place the displayed adjusting weight on the weighing plate.

The flashing display extinguishes and the balance changes into weighing mode.

⇒ Remove adjustment weight from weighing plate

⇒ Press the **PRINT** button and keep it pressed until the acoustic signal gets mute. The calibrating process is started

During this process "tEc MEM" is displayed

After having automatically saved the value of the internal adjustment weight, the balance will return into weighing mode.

⇒ Carry out the adjustment process as described in chapter 4.2

| Fault                                              | Possible Cause                                                   | Service table                                                                                    |
|----------------------------------------------------|------------------------------------------------------------------|--------------------------------------------------------------------------------------------------|
| Balance not<br>stable                              | Dirt inside the magnet<br>Bandy flexures                         | Mechanical group service (Clearn<br>the magnet)<br>Mechanical group service (Change<br>flexures) |
| Display doesn't<br>move from zero                  | Mechanical group damage<br>Error linearity<br>A/D converter fail | Mechanical group service<br>Function linearity<br>Check main board signal                        |
| Display doesn't<br>work correctly                  | Display damage<br>No power supply<br>No connection display       | Change display<br>Check main board signals<br>Change cable 26 poli                               |
| Keyboard fail /<br>At power on if<br>balances beep | No connection to keyboard<br>No bottom Keyboard                  | Change cable 14 poli<br>Change Keyboard                                                          |
| Corner load not<br>correct.                        | Parallelogram guide damage<br>Corner load not regulated          | Change parallelogram guide<br>Corner load                                                        |
| Linearity not<br>correct                           | Regulated linearity error<br>Verify bandy flexures               | Function linearity<br>Mechanical group service                                                   |

## 5 Problem and solution for load cell balances.

## 6 Mechanical group service

For Model 0.0001g

1. REMOVE THE BALANCE TOP COVER WITH DRAFTSHIELD (REMOVE ONE SCREW Fig.1 AND FOUR SCREWS UNDER THE BALANCE Fig2)

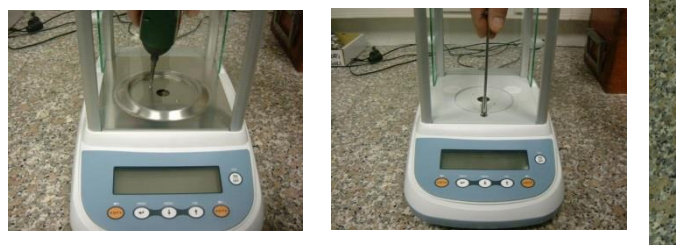

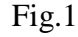

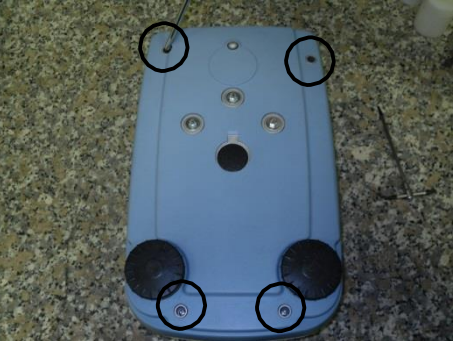

2. REMOVE THE COVER SHIELD OF MECHANICAL GROUP, Fig.3

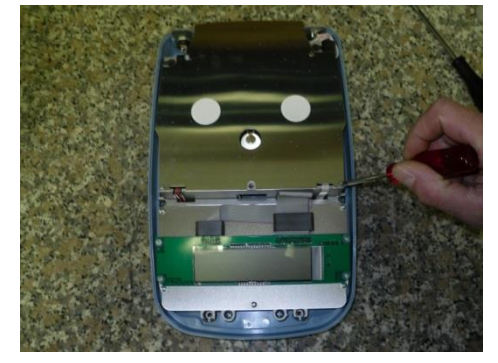

Fig.3

3. REMOVE THE DISPLAY BOARD (REMOVE FOUR SCREWS Fig.1) AND COVER SHIELD OF MAINBOARD (REMOVE FIVE SCREWS Fig2)

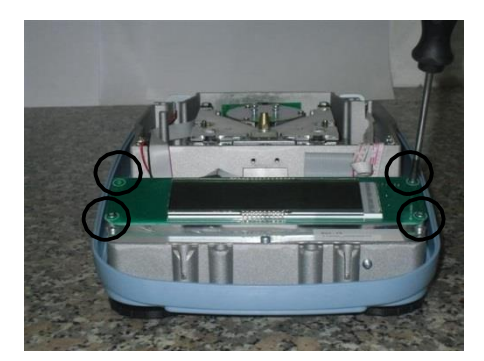

Fig.1

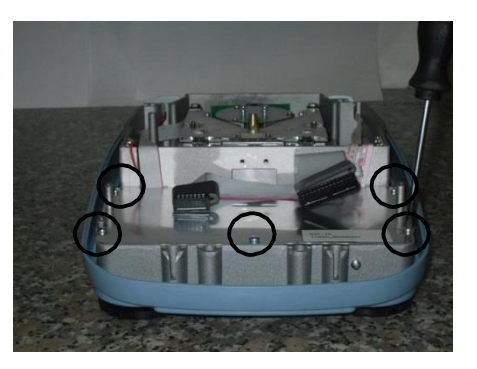

Fig.2

Fig.2

4. REMOVE THE CABLE OF OPTICAL GROUP (Fig.3) AND THEN REMOVE THE MECHANICAL GROUP (REMOVE THREE SCREWS UNDER THE BALANCE Fig.4).

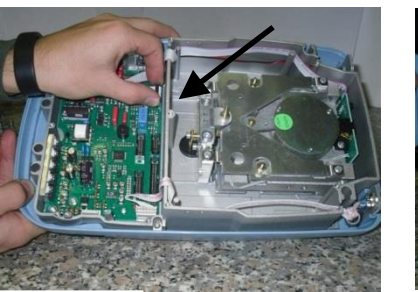

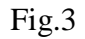

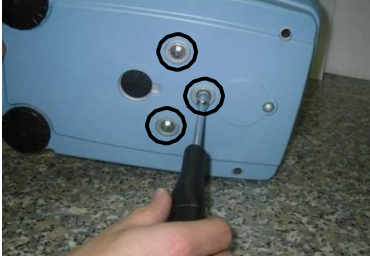

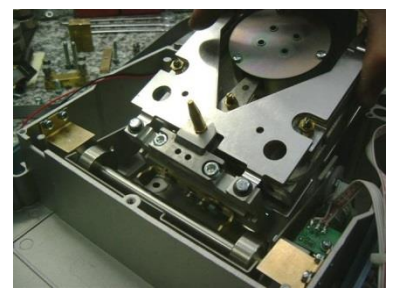

Fig.4

#### Disassembly group for all Model 0.0001g

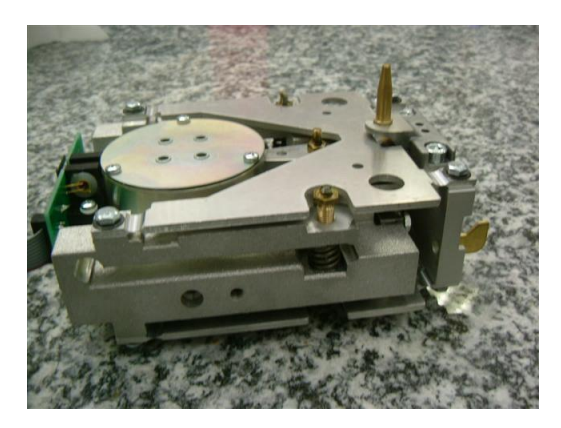

The mechanical group is the same for all model except for:

- dimension of springs
- dimension of spacers
- cone

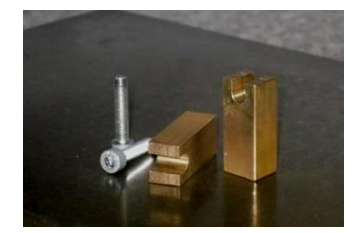

1. Take jigs for the moving pillar (two screws M5x20mm and two spacers)

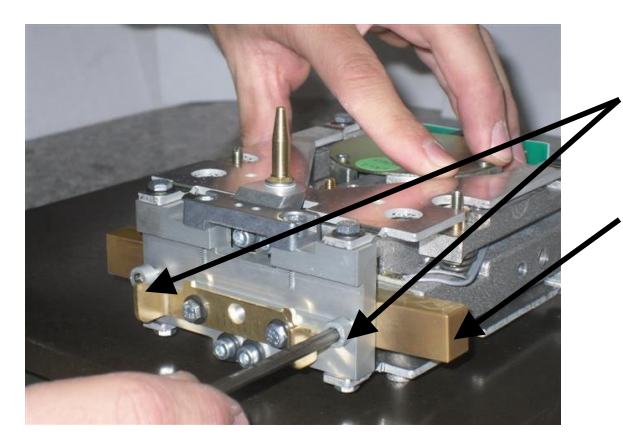

- 2. Insert the screws in the holes (left and right) of the moving pillar
- 3. Insert the spacers in the space between moving pillar and monobloc (left and right)
- 4. Fix the screws left and right

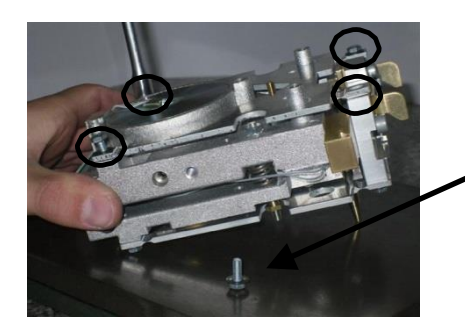

- 5. Turn up side down the group
- 6. Take tool n°7
- Remove the four scerews of bottom parallelogram guide
- 8. Remove parallelogram, handling it carefully

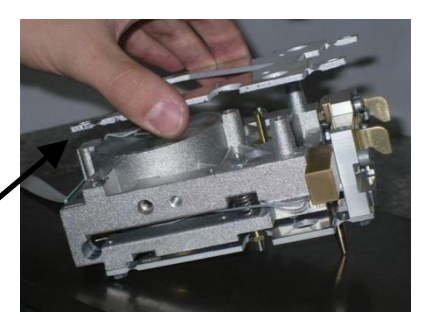

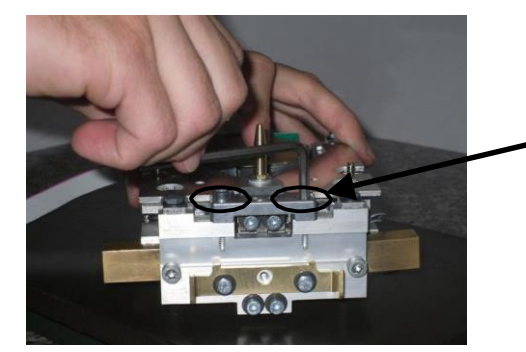

- 9. Turn the group up again
- 10. Remove the two cone support's screws
- 11. Remove the cone support
- 12. Take tool n°7
- 13. Remove the four screws of top parallelogram guide
- 14. Remove the top parallelogram guide, handle it carefully

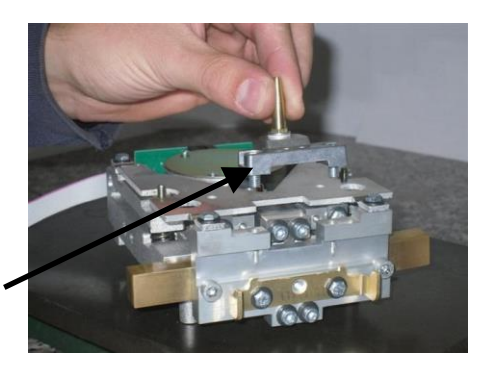

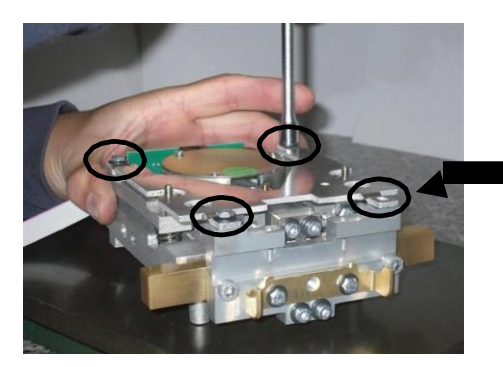

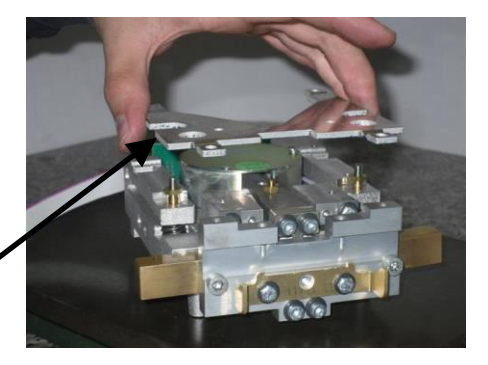

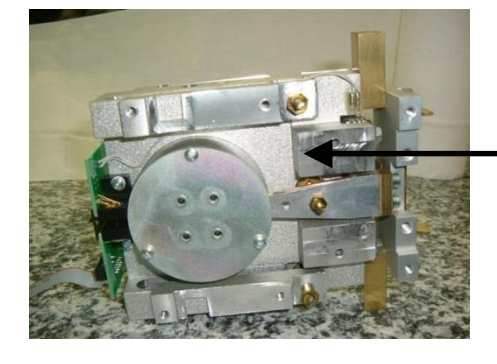

- 15. Take tool n 🔊 🥆
- 16. Remove the nut of barycenter from the lever

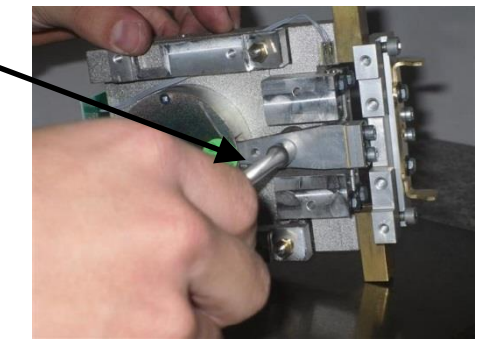

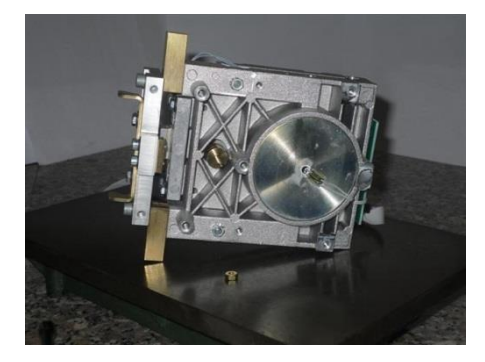

17. Remove barycenter from below the monobloc

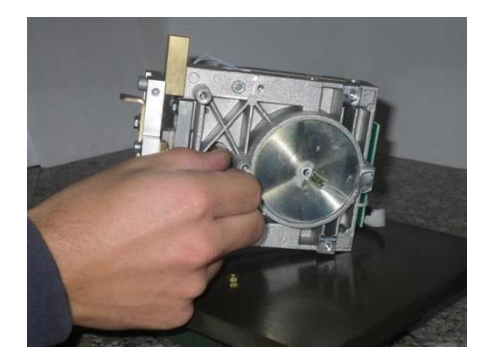

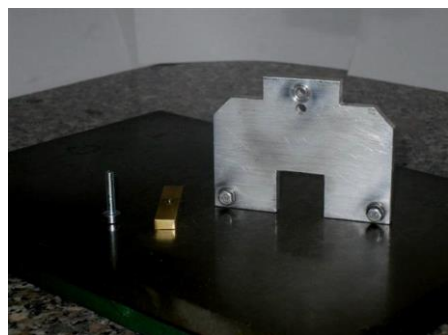

ALS/ALJ-SH-e-1633

18. Take the jigs for vertical spring (n<sup>∞</sup>2 screws M4x10mm, n<sup>∞</sup>1 screw M4x22mm, n<sup>∞</sup>1 clamping plate whit hole and n<sup>∞</sup>1 tool to fix the lever)

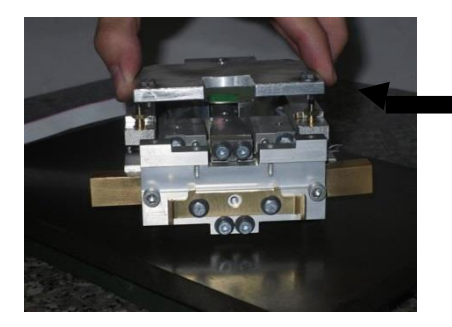

- Position the jig on the moving pillar
   Insert two screws in the holes of moving pilar and
- fix them.

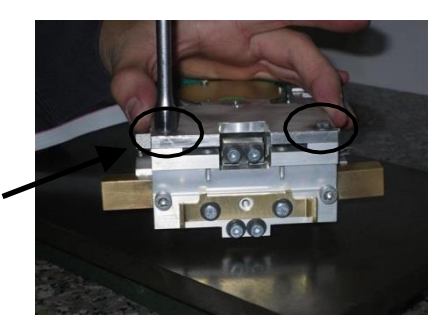

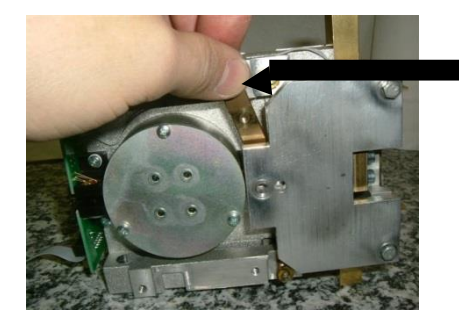

- 21. Insert the clamping plate.
- 22. Insert screw and fix clamping plate with tool n°3.

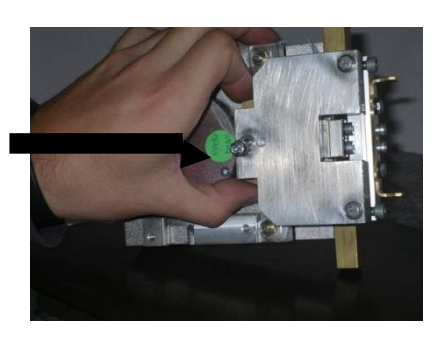

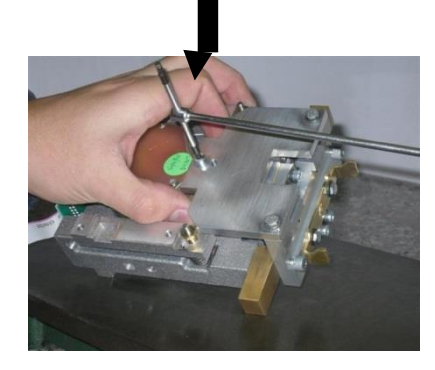

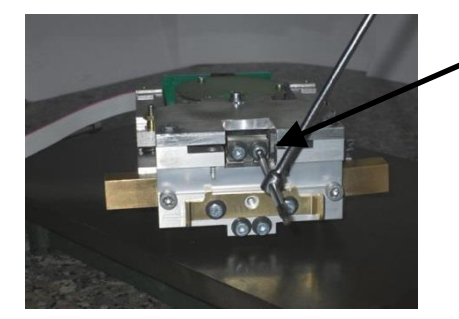

- 23. Remove top screws of vertical spring, with tool n3
- 24. Remove spacer lever for:

n°1x5mm,n°1x0.5mm

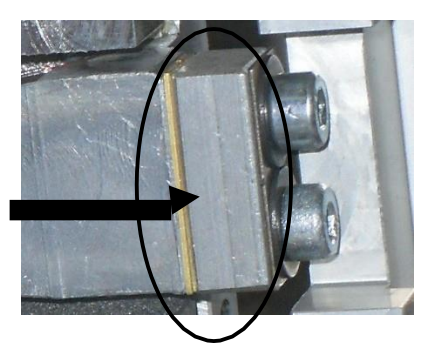

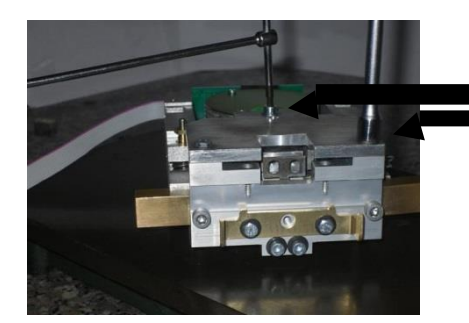

- Remove screw of plate.
   Remove screws of fixed jig to moving pillar.
- 27. Remove jigs for vertical spring.

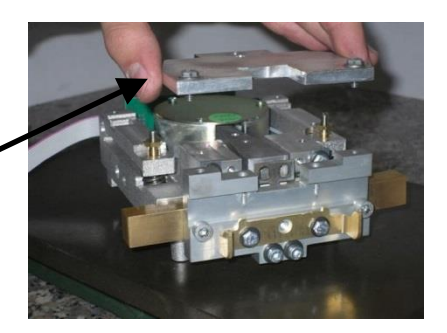

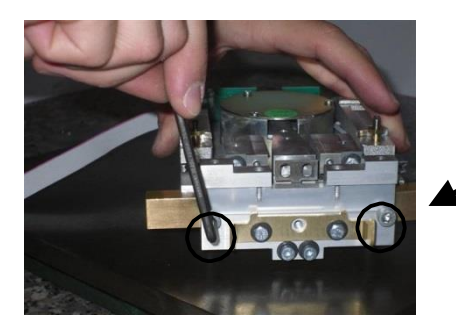

28. Remove the screws and spacer fixed jigs of moving pillar.

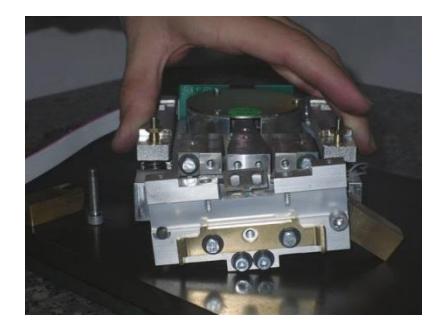

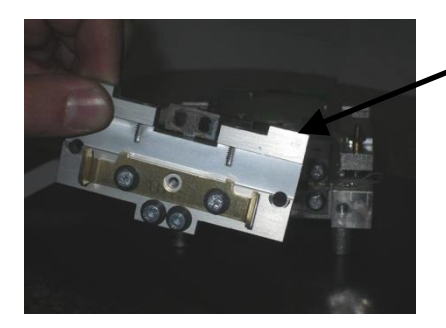

- 29. Remove moving pillar
- 30. Remove screws of fixed vertical spring with tool n<sup>3</sup>

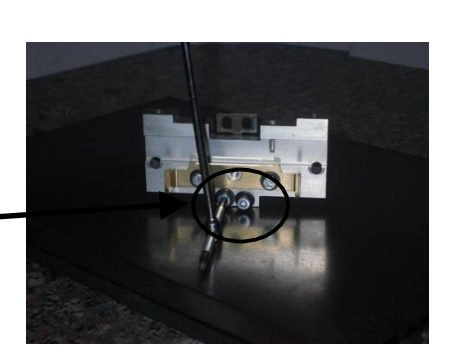

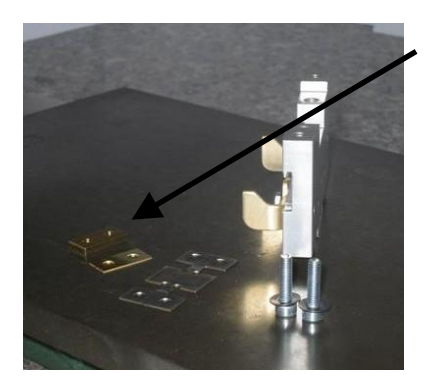

Spacer of moving pillar for: n°5x0.5mm

Vertical spring: Vertical spring 0.5/0.10mm

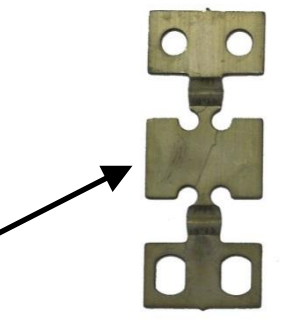

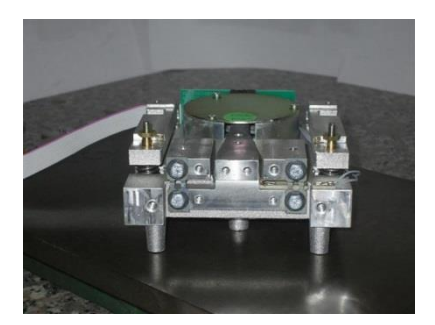

31. Take jigs for the lever (n°4 screws M4x19mm, n°1 tool for fixing the lever)

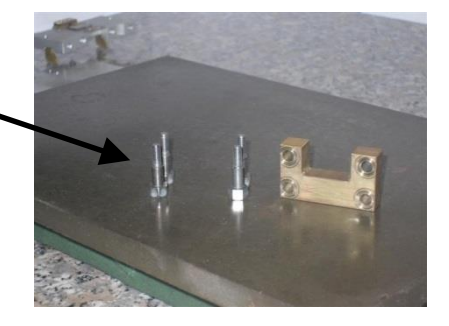

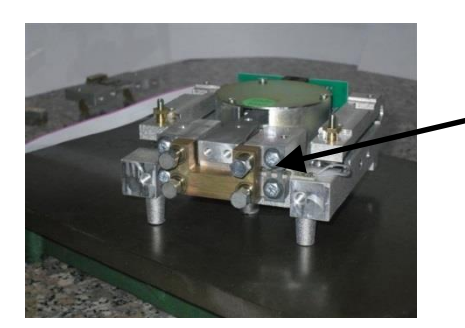

- 32. Put the jig on the lever
- 33. Insert two screws in to monobloc and two in to lever.
- 34. Fix the screws: first the top ones then the bottom ones

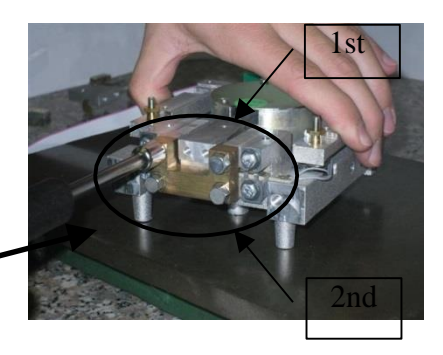

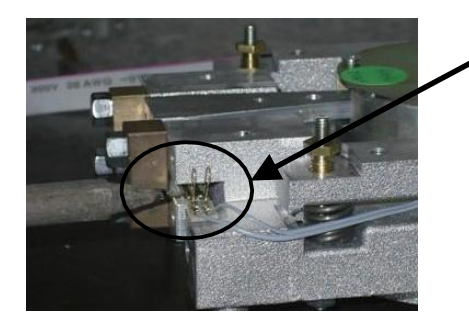

- 35. Unsolder the gold wires.
- 36. Remove n°4 screws that fix the fulcrum flexures using tool n°7.
- 37. Remove the fulcrum flexures

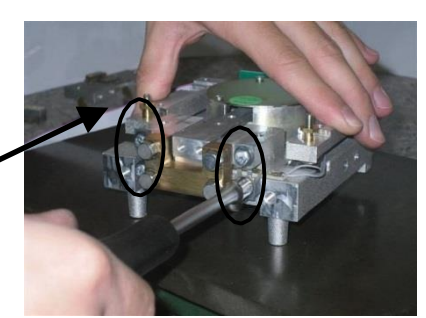

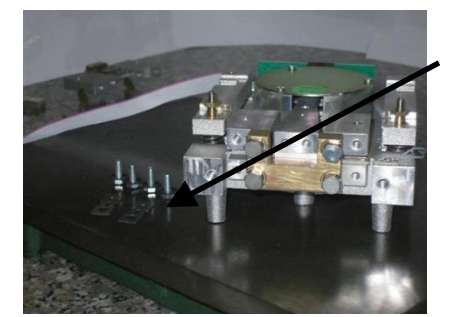

Fulcrum flexures: Fulcrum flexures 0.5/0.09mm

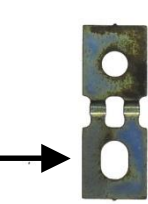

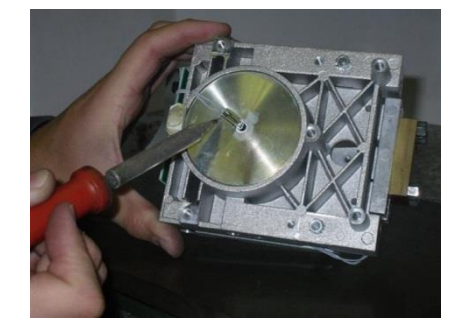

- 38. Unsolder the wire of sensor
- 39. Take tools for remove the 8 screws

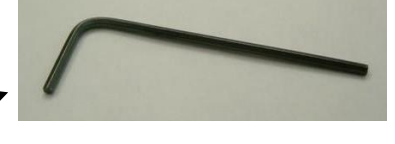

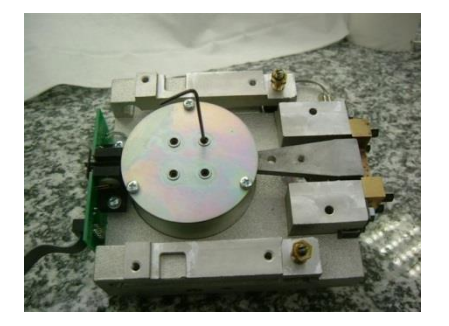

- 40. Remove the 8 screws
- 41. Remove n<sup>3</sup> screws that fix the magnet cover

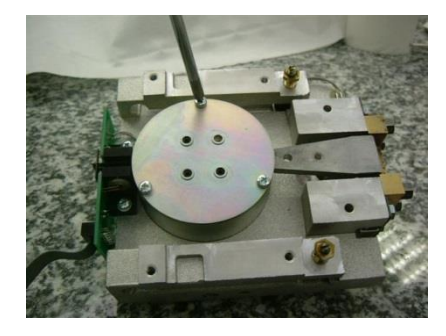

42. Remove magnet cover.

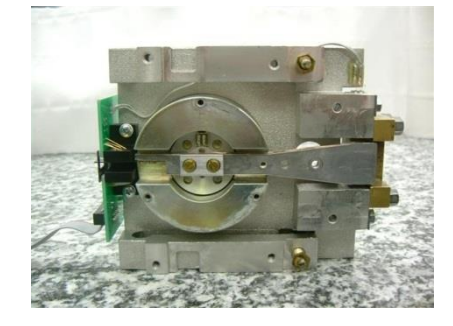

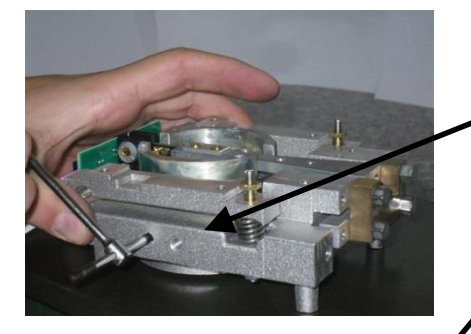

43. Remove n<sup>o</sup>5 grains (n<sup>o</sup>2 left and rigth side and n<sup>o</sup>1 at rear side) that fix the magnet.

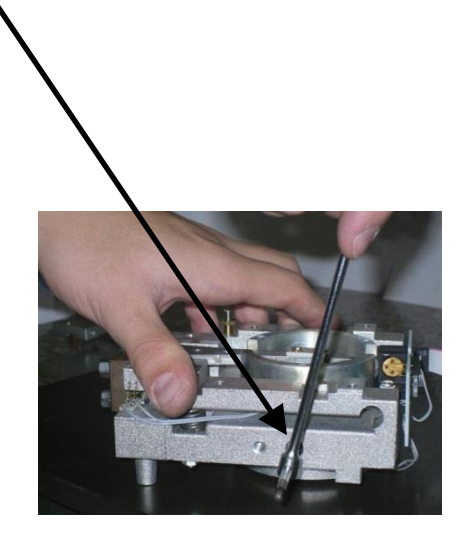

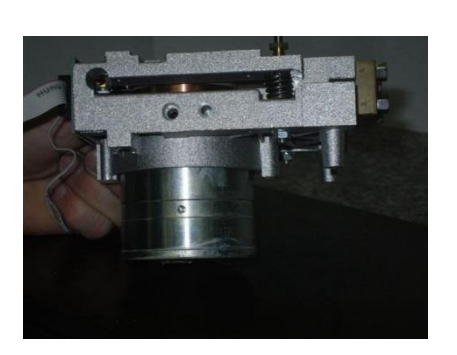

44. Remove magnet from below the monobloc

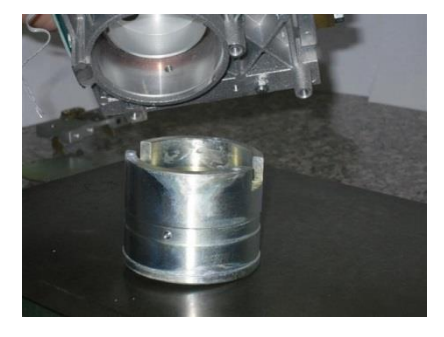

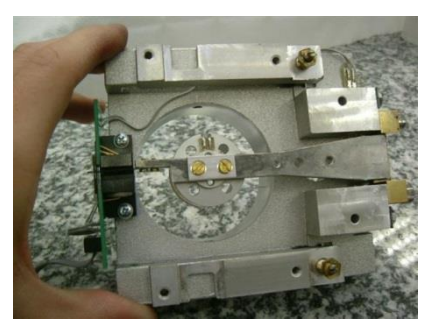

- Now if you need to remove the lever to change the coil or lever then follow points from A to E, otherwise go to point 43.
  - A. Remove jigs for lever (Remove n°4 screws).
    B. Remove the lever.

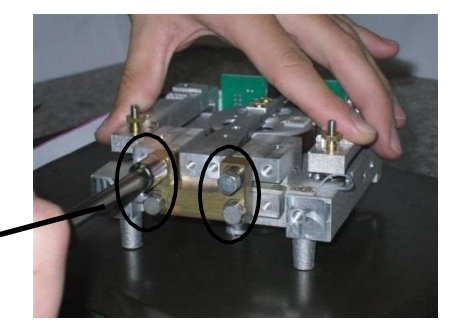

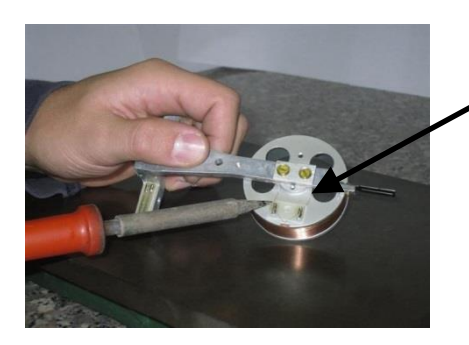

- C. Unsolder the wire of coil.
  - D. Remove n°2 screws and spacer of coil that fix the lever to coil.

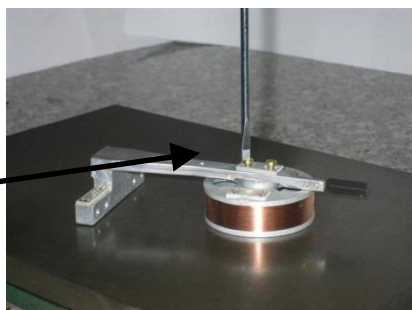

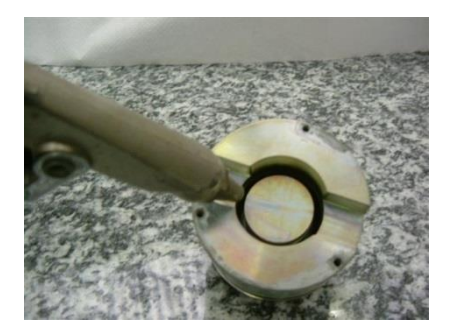

- 43. Clean the magnet with air
- 44. Take a taper and precision tweezer.

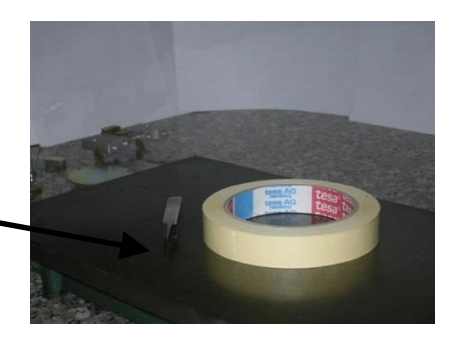

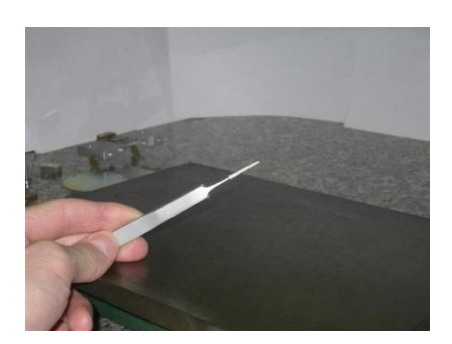

- 45. Put taper on the top of precision tweezer so that adhesive side is outside.
- 46. Clean deeply the magnet turning precision tweezer around of magnet.

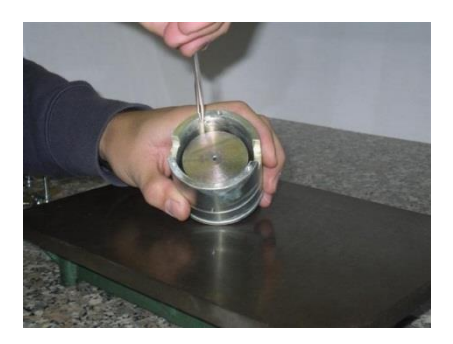

## 6.1 Now you can start assemble the mechanical group

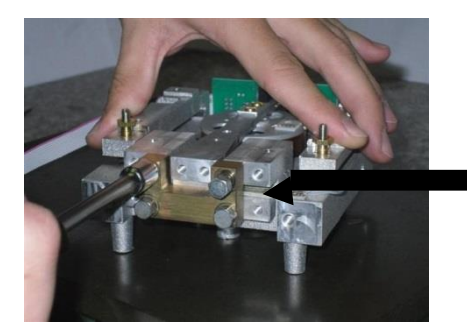

- 47. Take jigs for level (n°4 screws M4x19mm, n°1 tool for fixing the lever).
- 48. Insert two screws in to monobloc and two in to lever.

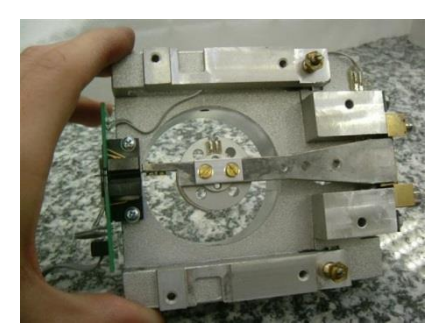

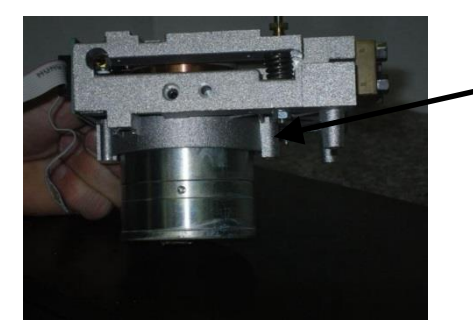

- 49. Insert magnet from below into monobloc50. Fixed whit n°5 screws
- 51. Put on the cover of magnet (do not fix it).

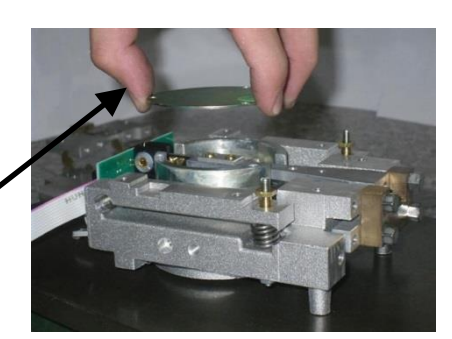

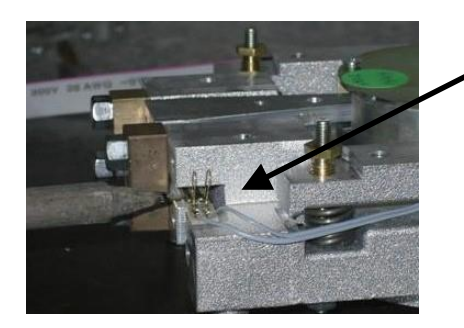

- 52. Solder the gold wires on the lever.
- 53. Put fulcrum flexures with four screws, and fix them.(Position the flexures with circular hole UP)

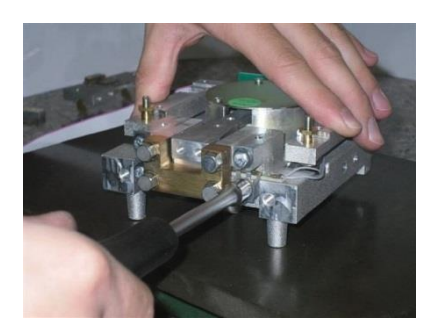

Fulcrum flexures: Fulcrum flexures 0.5/0.09mm

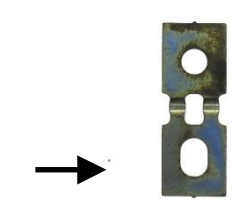

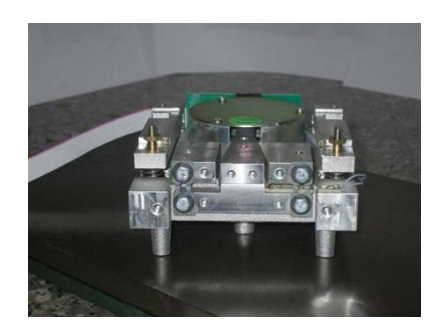

54. Remove the jig for the lever.

**Spacer movin pillar for:** n°5x0.5mm

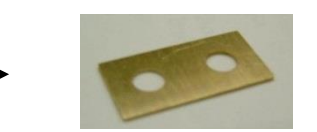

Vertical spring: Vertical spring 0.5/0.10mm

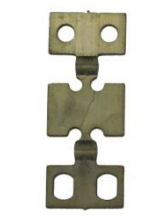

Clamping plate

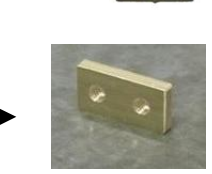

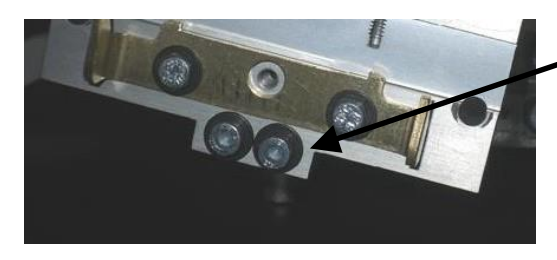

55. Insert two screws (M4x22mm) with washer.

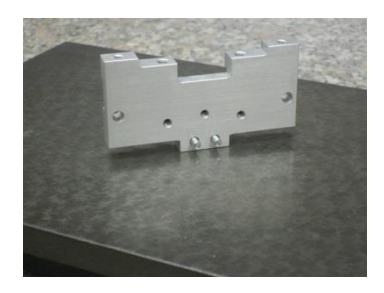

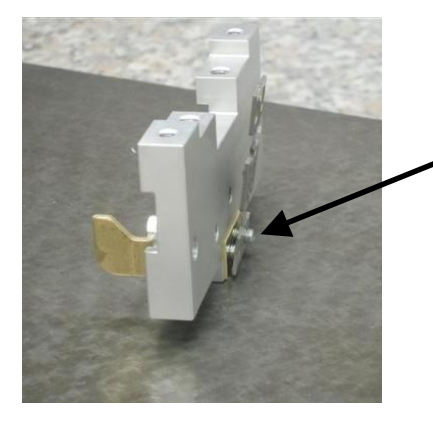

- 56. Insert the spacer on moving pillar, and vertical spring
- 57. Insert Clamping plate, but do not strongly fix the screws.

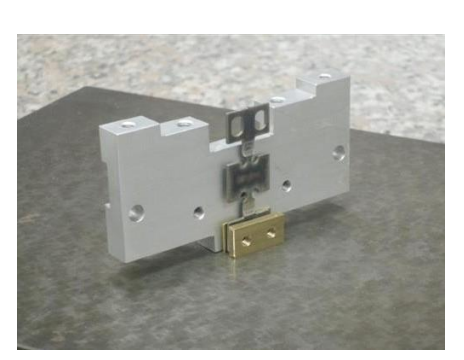

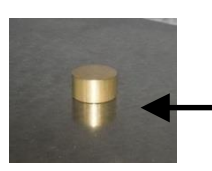

- 58. Take the jig for the vertical spring.
- 59. Take jig spacer for moving pillar

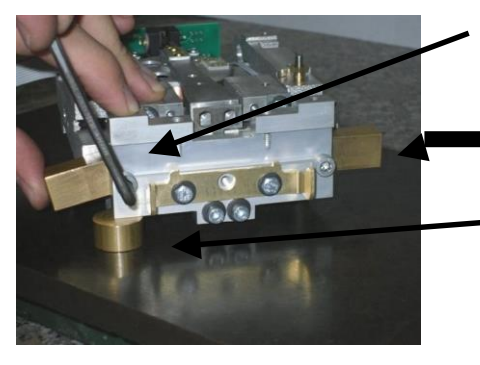

- 60. Insert screws in the holes (left and right) of moving pillar
- 61. Insert spacer between moving pillar and monobloc (left and right)
- 62. Put the jig spacer under the left side of moving pillar and fix the screw on left.
- 63. Put the jig spacer under the right side of moving pillar and fix the screw on rigth.

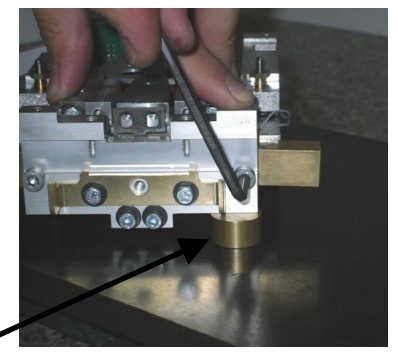

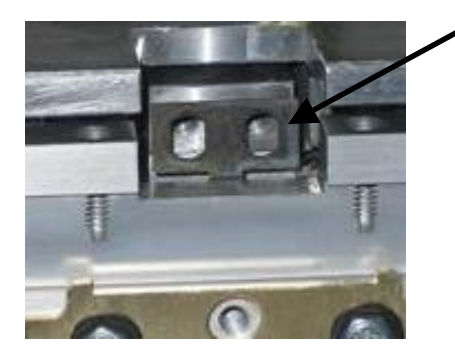

- 64. Center the the hole of the vertical spring with the hole of the lever.
- 65. Fix the two screws of bottom vertical spring

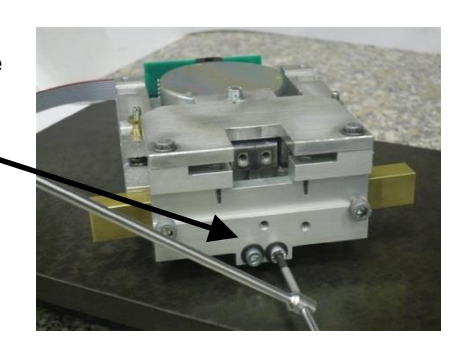

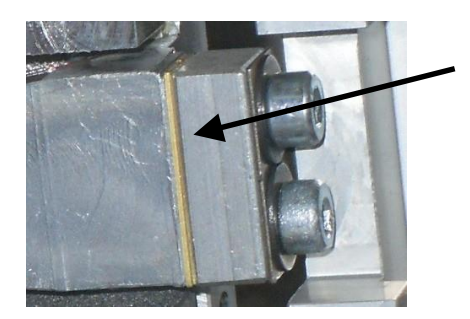

- 66. Insert spacer of lever for: n°5x0.5mm
- 67. Insert top screws of vertical spring, and fix them using tool n<sup>3</sup>

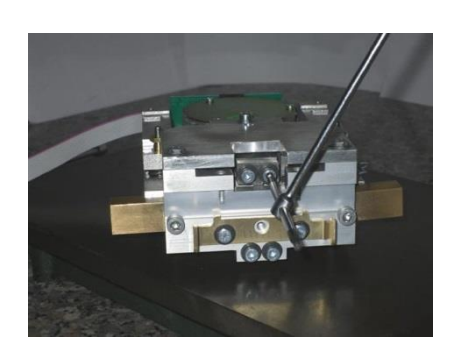

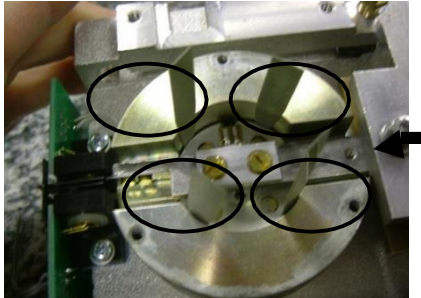

- 68. Revome the cover of magnet
- 69. Insert jigs for centering the lever
- 70. Fix the screws of coil.

Jigs for coil centering

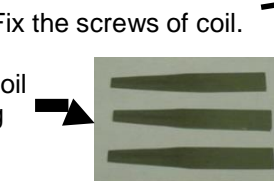

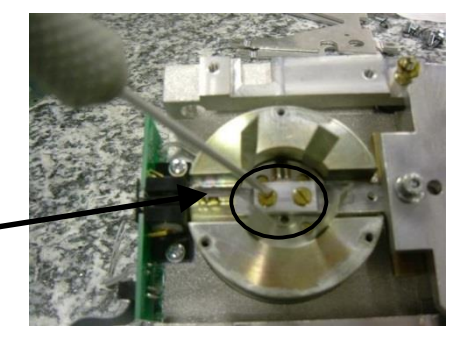

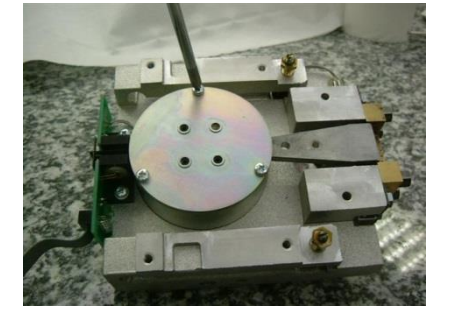

71. Put cover of magnet and fixed whit 3 screws

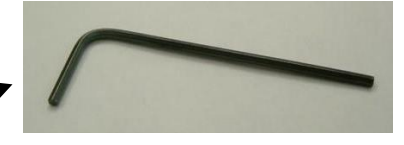

72. Take tools for insert the n°8 screws

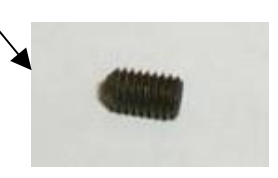

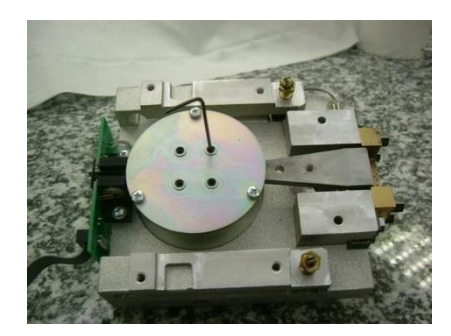

45. Insert the 8 screws

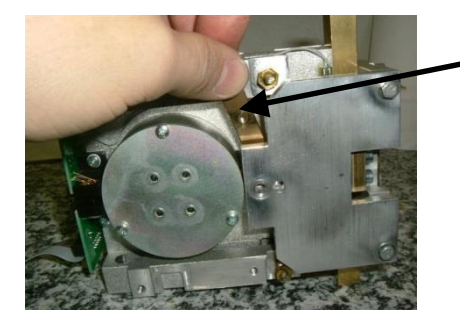

- 71. Remove the screw that fix the clamping plate of jig.
- 72. Remove screws that fix the jig for vertical spring.
- 73. Remove jig for vertical spring.
- 74. Put the top parallelogram guide onto the group.
- 75. Insert the jigs for centering the parallelograms
- 76. Insert four top scews of parallelogram guide and fix them.

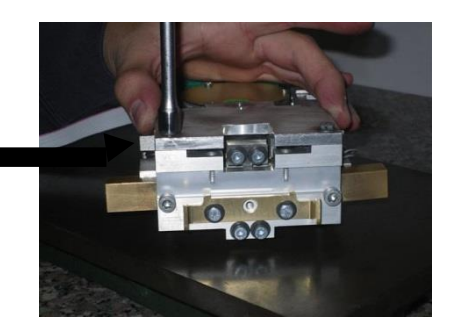

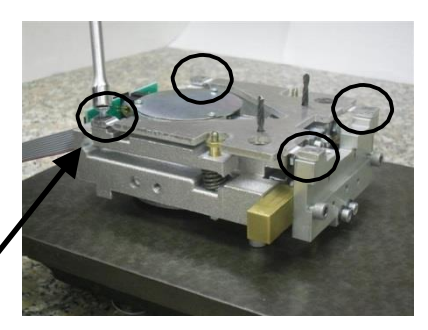

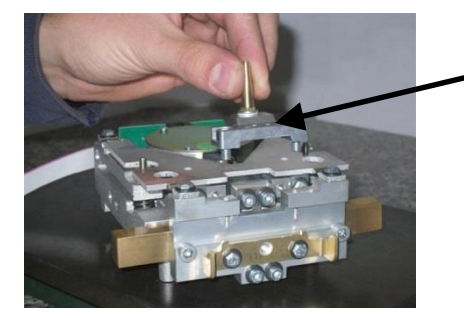

- 77. Put cone support on the moving pillar
- 78. Insert two cone support's screws and fix them

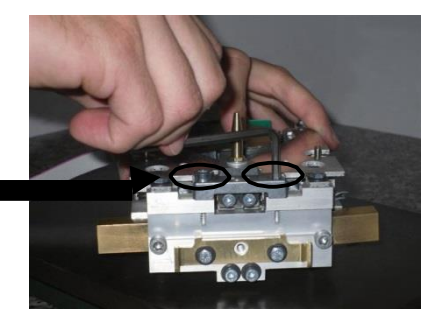

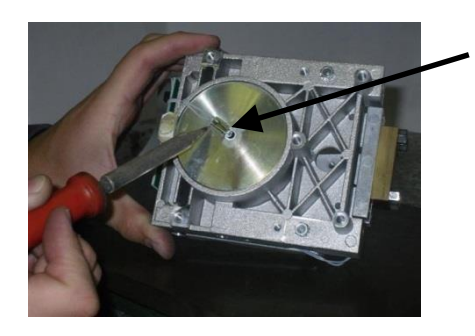

79. Solder the wire of temperatur sensor. (Important: do not invert the wires)

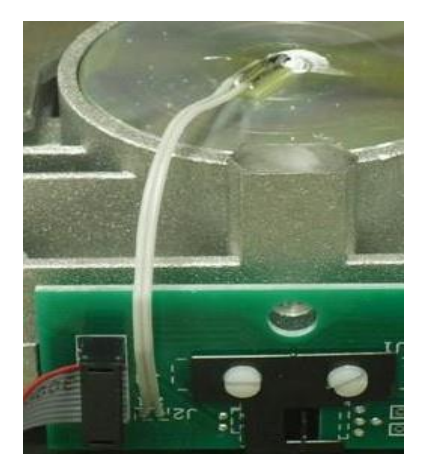

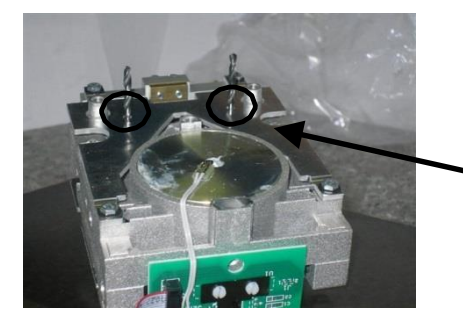

- 80. Put the bottom parallelogram guide on bottom of the group.
- 81. Insert the jigs for centering parallelograms
- 82. Insert four screws of parallelogram guide and fix them.

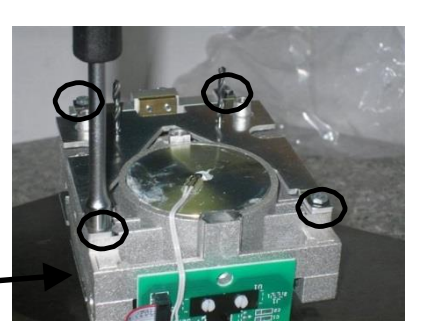

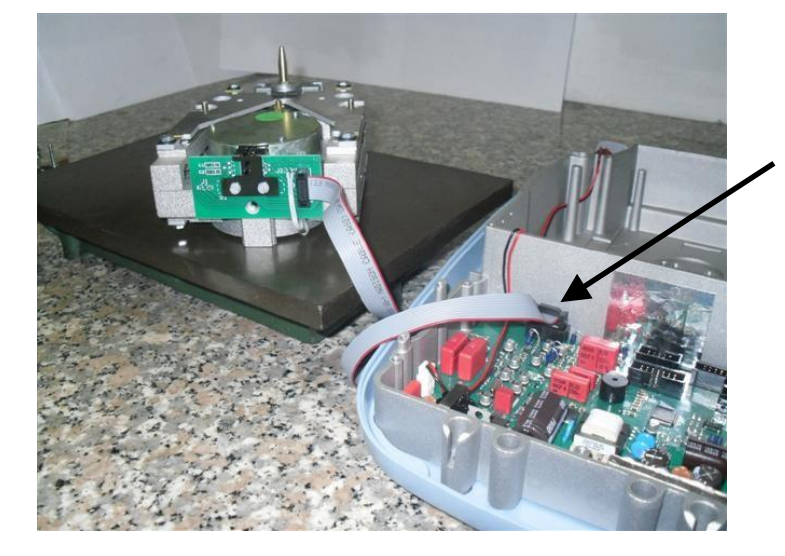

- 83. Turn up the group
- 84. Connect the group to the main board.

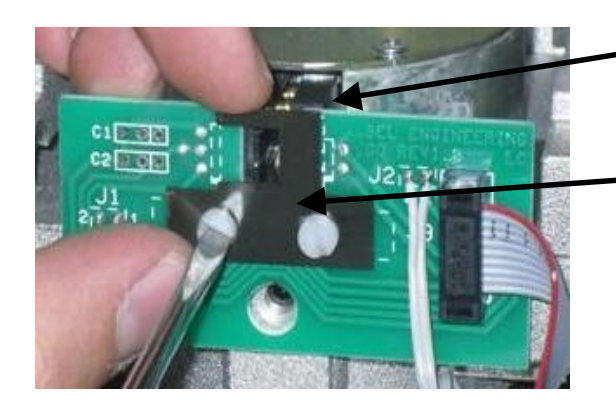

- 85. Turn on the balance and center the lever.(when the balance is turned on, the lever must exactly be centred in the window).
- 86. Fix the screws
- 87. Fix the mechanical group in the bottom case.
- 88. Check the mainboard signals.
- 89. Regulat the corner load error of the balance.
- 90. Check and regulate linearity of balance.

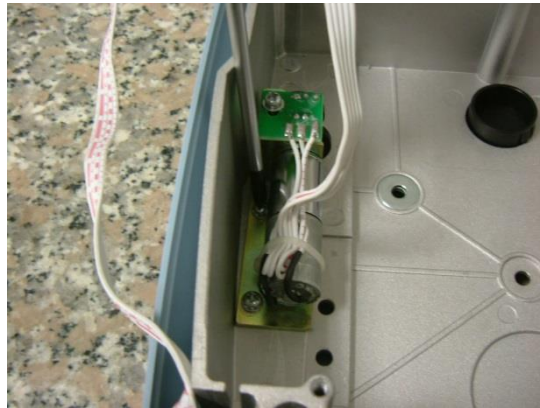

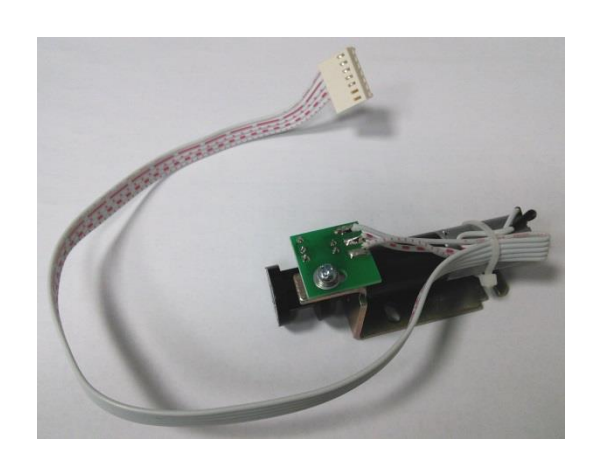

Autocalibration system motor group

1. REMOVE THE COVER WITH DRAFTSHIELD (REMOVE ONE SCREW Fig.1 AND FOUR SCREWS UNDER THE BALANCE Fig2)

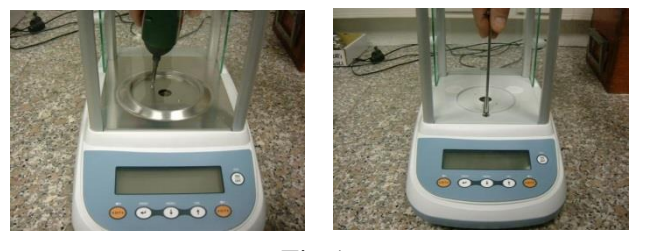

Fig.1

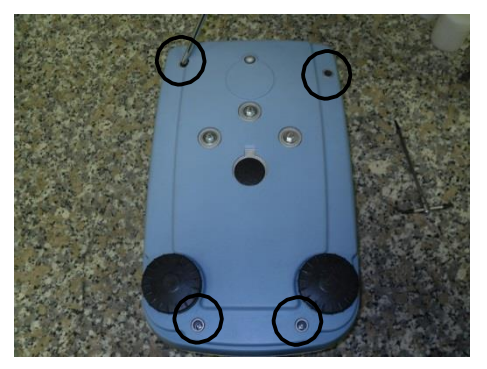

2. REMOVE LABELS ON THE HOLES (Fig 3)

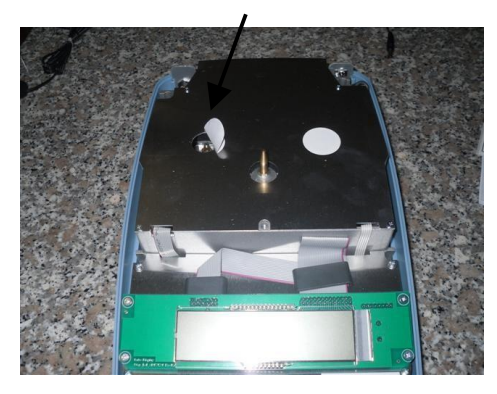

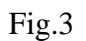

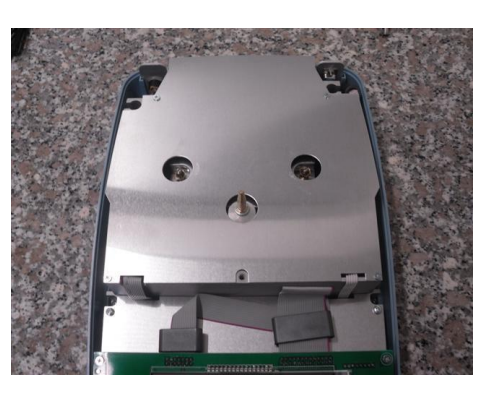

3. CONNECT KEYBOARD, PUT THE PLATE WIHT WINDSHIELD AND TURN ON THE BALANCE. (KEEP WARM UP FOR 20 MINUTES Fig 4.)

Fig.4

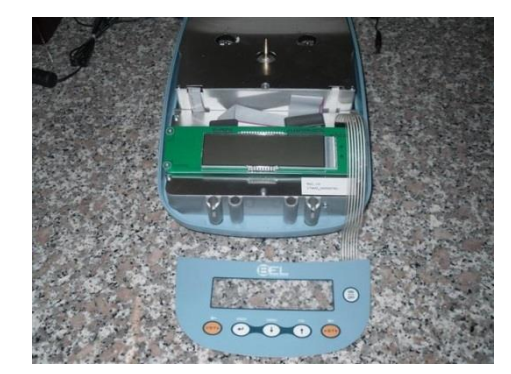

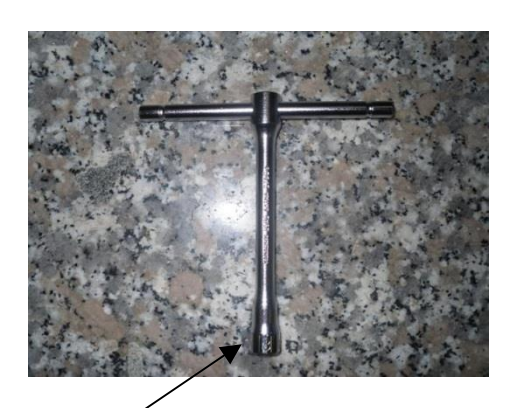

TOOL NUMBER 8 FOR CORNER LOAD RAGULATION

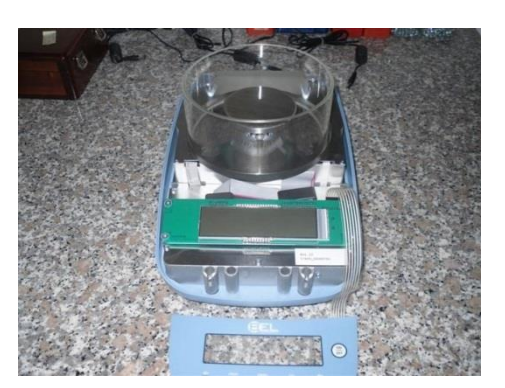

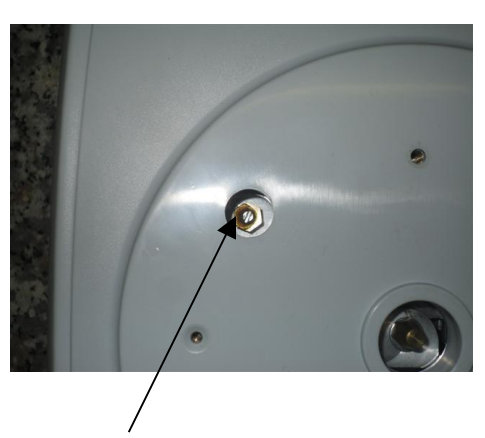

SCREW FOR CORNER LOAD REGULATION

ALS/ALJ-SH-e-1633

- 1. PUT THE WEIGHT(1/3 OF MAX RANGE) TO CHECK IN THE CENTER OF THE PLATE, AND PRESS TARE.
- 2. MOVE THE WEIGHT IN THE POINT 2A, READ AND WRITE DOWN THE VALUE.
- 3. MOVE THE WEIGHT IN THE CENTER AND PRESS TARE.
- 4. MOVE THE WEIGHT IN THE POINT 2B, READ AND WRITE DOWN THE VALUE.
- 5. TAKE THE TOOL AND REGULATE AS ILLUSTRATED IN THE TABLE BELOW

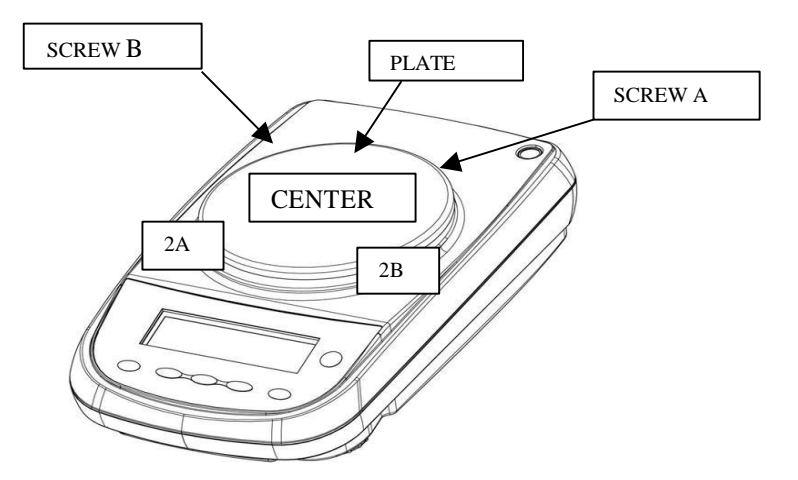

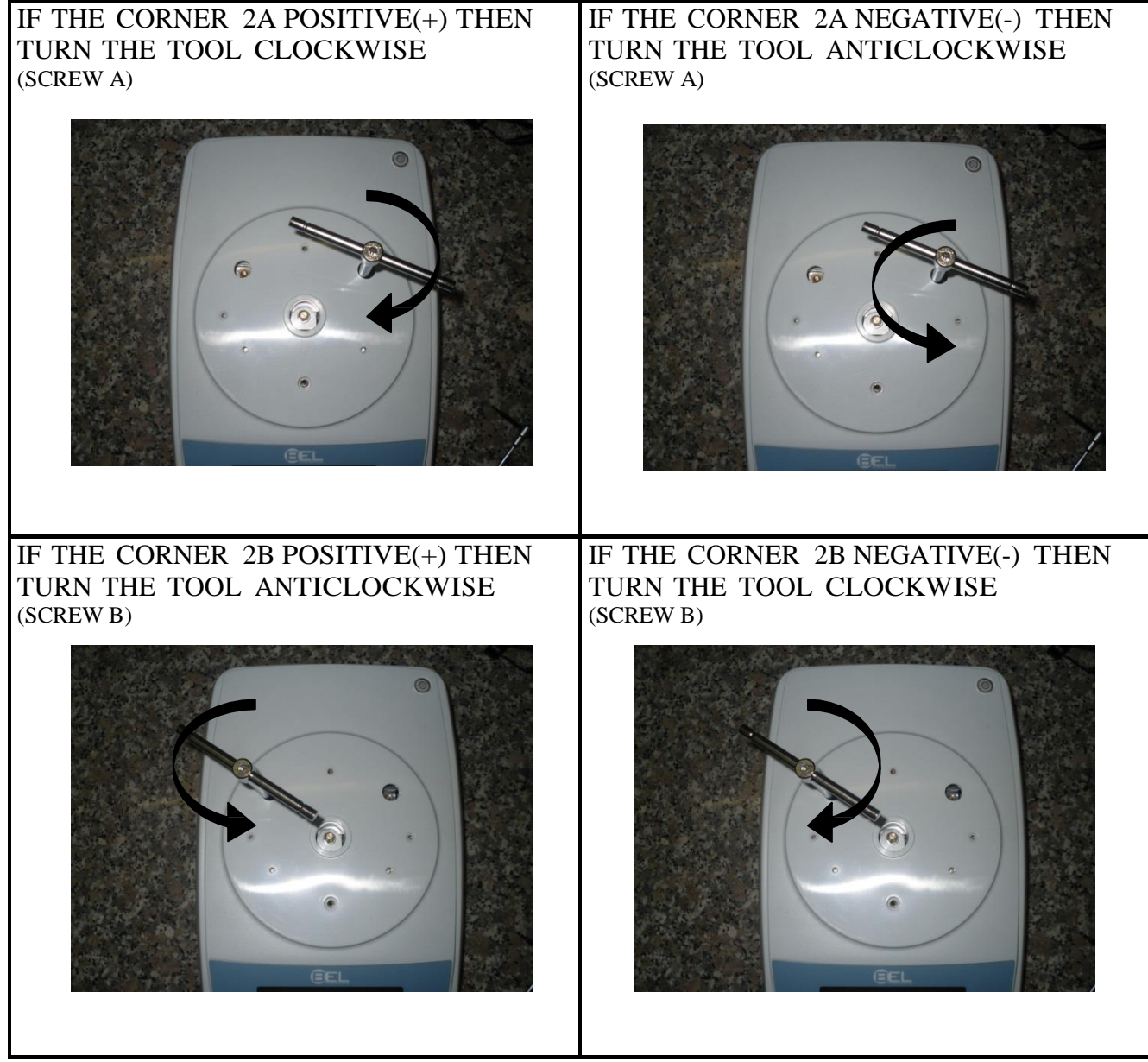

Attention: if the corner opposite can not corrected, check if the mechanical group is ok.

# Procedure to linearize Emc balances with sotware Release R\_3.xx and R6.xx.

For model with 12 points of linearity

- 1. Switch on balance.
- 2. After 30 min press ON/OFF button.
- 3. Press sequentially buttons ON/OFF CAL CAL.
- 4. You will see "Lin" on display, press ENTER to confirm..
- 5. The display show on the left number "1" wait stability and after 3 seconds press CAL to confirm.
- 6. When the balance and show number 2 on the left put first weight,(table weight for linearity) wait stability and after 3 seconds press CAL to confirm.
- 7. Put second weight, wait stability and after 3 seconds press CAL to confirm.
- 8. Put third weight, wait stability and after 3 seconds press CAL to confirm.
- 9. Put fourth weight, wait stability and after 3 seconds press CAL to confirm.
- 10. Put fifth weight, wait stability and after 3 seconds press CAL to confirm.
- 11. Put sixth weight, wait stability and after 3 seconds press CAL to confirm.
- 12. Put seventh weight, wait stability and after 3 seconds press CAL to confirm.
- 13. Put eighth weight, wait stability and after 3 seconds press CAL to confirm.
- 14. Put nineth weight, wait stability and after 3 seconds press CAL to confirm.
- 15. Put tenth weight, wait stability and after 3 seconds press CAL to confirm.
- 16. Put eleventh weight, wait stability and after 3 seconds press CAL to confirm.
- 17. Put twelveth weight, wait stability and after 3 seconds press CAL to confirm.
- 18. The balance goes automatically in stand-by status ; press ON/OFF to return to weighing mode.
- 19. Calibrated the balance whit external weight and check linearity.
- 20. Make technical calibration.

For model with 7 points of linearity

- 1. Switch on balance.
- 2. After 30 min press ON/OFF button.
- 3. Press sequentially buttons ON/OFF CAL CAL.
- 4. You will see "Lin" on display, press ENTER to confirm..
- 5. The display show on the left number "1" wait stability and after 3 seconds press CAL to confirm.
- 6. When the balance and show number 2 on the left put first weight,(table weight for linearity) wait stability and after 3 seconds press CAL to confirm.
- 7. Put second weight, wait stability and after 3 seconds press CAL to confirm.
- 8. Put third weight, wait stability and after 3 seconds press CAL to confirm.
- 9. Put fourth weight, wait stability and after 3 seconds press CAL to confirm.
- 10. Put fifth weight, wait stability and after 3 seconds press CAL to confirm.
- 11. Put sixth weight, wait stability and after 3 seconds press CAL to confirm.
- 12. After this point, press CAL and keep it pressed until the display show number 3 on the left.
- 13. Then press ON/OFF to return to weighing mode.
- 14. Calibrated the balance and check linearity.

Attention: if you forget point 12 the data will not be stored and you will have to do again the linearization procedure.

Clear the linearity and calibration value:

1. Switch on balance.

- 2. Press sequentially buttons ON/OFF CAL CAL.
- 3. You will see "Lin" on display, press ENTER to confirm..
- 4. The display show on the left number "1" press MENU and keep it pressed until the display shows CLEAR.

| TABLE OF WEIGHTS FOR LINEARITY<br>FOR BALANCES PLS PLJ ALS ALJ |                                                    |            |                                                           |  |  |  |
|----------------------------------------------------------------|----------------------------------------------------|------------|-----------------------------------------------------------|--|--|--|
|                                                                | 0.0001g                                            |            |                                                           |  |  |  |
| MODEL                                                          | RANGE(g)                                           | RES.(g)    | Linearity / E2 class weight                               |  |  |  |
| ALJ 160-4AM                                                    | 160                                                | 0.0001     | 0-25g-50g-75g-100g-125g-150g                              |  |  |  |
| ALJ 250-4AM                                                    | 250                                                | 0.0001     | 0-20g-40g-60g-80g-100g-120g-140g-160g-180g-200g-220g-240g |  |  |  |
| ALJ 310-4A                                                     | 310                                                | 0.0001     | 0-25g-50g-75g-100g-125g-150-175g-200g-225g-250g-275g-300g |  |  |  |
| ALJ 500-4A                                                     | 510                                                | 0.0001     | 0-170g-340g-510g                                          |  |  |  |
| ALS 160-4A                                                     | 160                                                | 0.0001     | 0-25g-50g-75g-100g-125g-150g                              |  |  |  |
| ALS 250-4A                                                     | 250                                                | 0.0001     | 0-20g-40g-60g-80g-100g-120g-140g-160g-180g-200g-220g-240g |  |  |  |
|                                                                |                                                    | 1          | 0.001g                                                    |  |  |  |
| MODEL                                                          | RANGE(g)                                           | RES.(g)    | Linearity / E2 class weight                               |  |  |  |
| PLS 420-3F                                                     | 420                                                | 0.001      | 0-140g-280g-420g                                          |  |  |  |
| PLS 720-3A                                                     | 720                                                | 0.001      | 0-240g-480g-720g                                          |  |  |  |
| PLS 1200-3A                                                    | 1000                                               | 0.001      | 0-400g-800g-1200g                                         |  |  |  |
| PLJ 420-3F                                                     | 420                                                | 0.001      | 0-140g-280g-420g                                          |  |  |  |
| PLJ 720-3A                                                     | 720                                                | 0.001      | 0-240g-480g-720g                                          |  |  |  |
| PLJ 1200-3A                                                    | 1000                                               | 0.001      | 0-400g-800g-1200g                                         |  |  |  |
| PLJ 2000-3A                                                    | 2100                                               | 0.0.1      | 0-700g-1400g-2100g                                        |  |  |  |
| I                                                              | 1                                                  | 1          | 0.001/0.01g                                               |  |  |  |
| MODEL                                                          | MODEL RANGE(g) RES.(g) Linearity / E2 class weight |            | Linearity / E2 class weight                               |  |  |  |
| PLJ 720-3AM                                                    | 720                                                | 0.001/0.01 | 0-240g-480g-720g                                          |  |  |  |
| •                                                              | 0.01g                                              |            |                                                           |  |  |  |
| MODEL                                                          | RANGE(g)                                           | RES.(g)    | Linearity / F1 class weight                               |  |  |  |
| PLS 4200-2F                                                    | 4200                                               | 0.01       | 0-1400g-2800g-4200g                                       |  |  |  |
| PLS 6200-2A                                                    | 6200                                               | 0.01       | 0-2000g-4000g6000g                                        |  |  |  |
| PLJ 4200-2A                                                    | 4200                                               | 0.01       | 0-1400g-2800g-4200g                                       |  |  |  |
| PLJ 6200-2A                                                    | 6200                                               | 0.01       | 0-2000g-4000g6000g                                        |  |  |  |
| PLS 8000-2A                                                    | 8200                                               | 0.01       | 0-2700g-5400g-8100g                                       |  |  |  |
| PLS 20000-1F                                                   | 20000                                              | 0.1        | 0-5000g-10000g-20000g                                     |  |  |  |
|                                                                | 0.01/0.1α                                          |            |                                                           |  |  |  |
| MODEL                                                          | RANGE(g)                                           | RES.(g)    | Linearity / F1 class weight                               |  |  |  |
| PLJ 3000-2FM                                                   | 3100                                               | 0.01/0.1   | 0-1000g-2000g-3000g                                       |  |  |  |
| PLJ 6200-2AM                                                   | 6200                                               | 0.01/0.1   | 0-2000g-4000g6000g                                        |  |  |  |

## 7 Change main board.

1. REMOVE THE BALANCE TOP COVER WITH DRAFTSHIELD (REMOVE ONE SCREW Fig.1 AND FOUR SCREWS UNDER THE BALANCE Fig2).

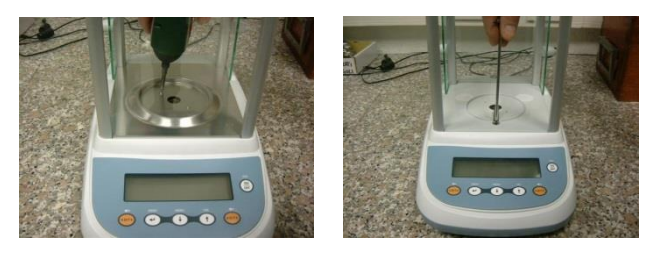

Fig.1

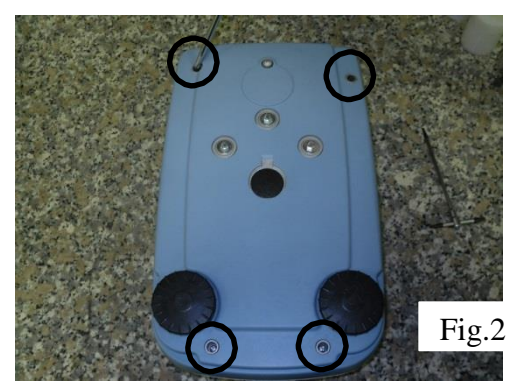

2. REMOVE THE DISPLAY AND THE BOARD SHIELD.

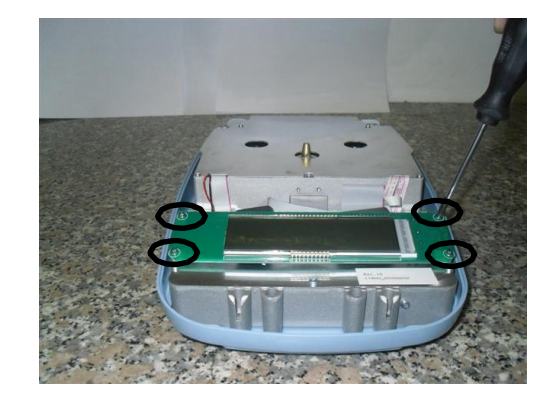

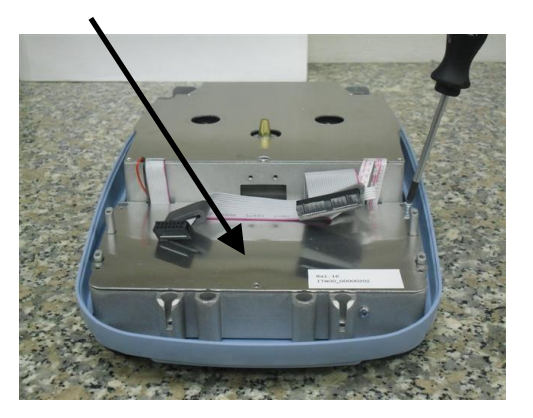

3. DISCONNECT POWER SUPPLY, OPTICAL SENSOR CONNECTOR, RS232 CONNECTOR, KEYBOARD CONNECTOR, DISPLAY CONNECTOR, GEAR CONNECTOR.

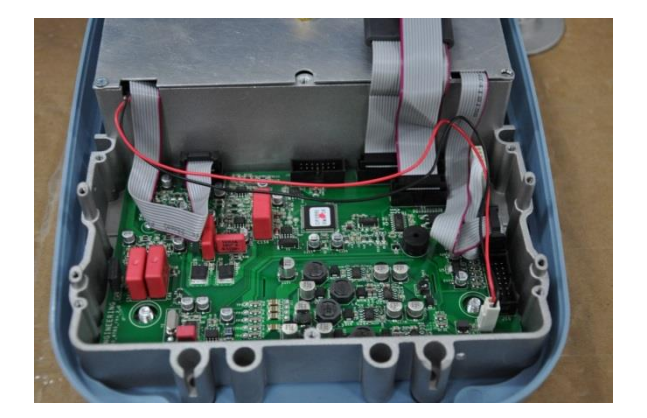

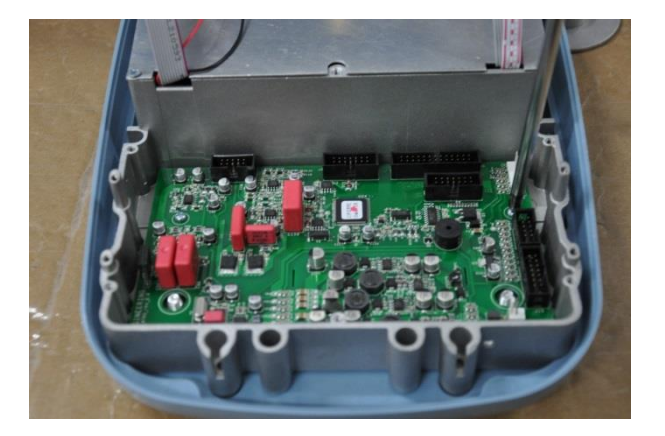

4. REMOVE THE FOUR SCREWS AND REMOVE THE MAIN BOARD. NOW YOU CAN ASSEMBLE THE NEW MAIN BOARD.

- 5. CONNECT, POWER SUPPLY, OPTICAL SENSOR, RS232, KEYBOARD, DISPLAY, GEAR CONNECTOR.
- 6. FIX THE DISPLAY AND THE BOARD SHIELD.
- 7. FIX THE COVER OF BALANCE.
- 8. CHECK AND REGULATE CALIBRATION LINEARITY AND INTERNAL CALIBRATION(TECH CAL).

IMPORTANT: When you order a new MAIN BOARD, please tell us the reference code printed on label on board shield (fig.1)

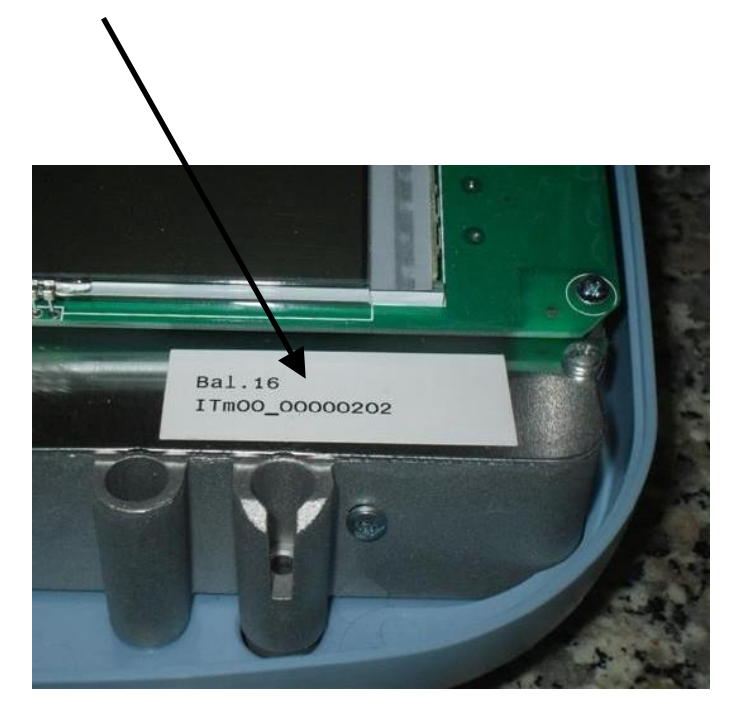

English

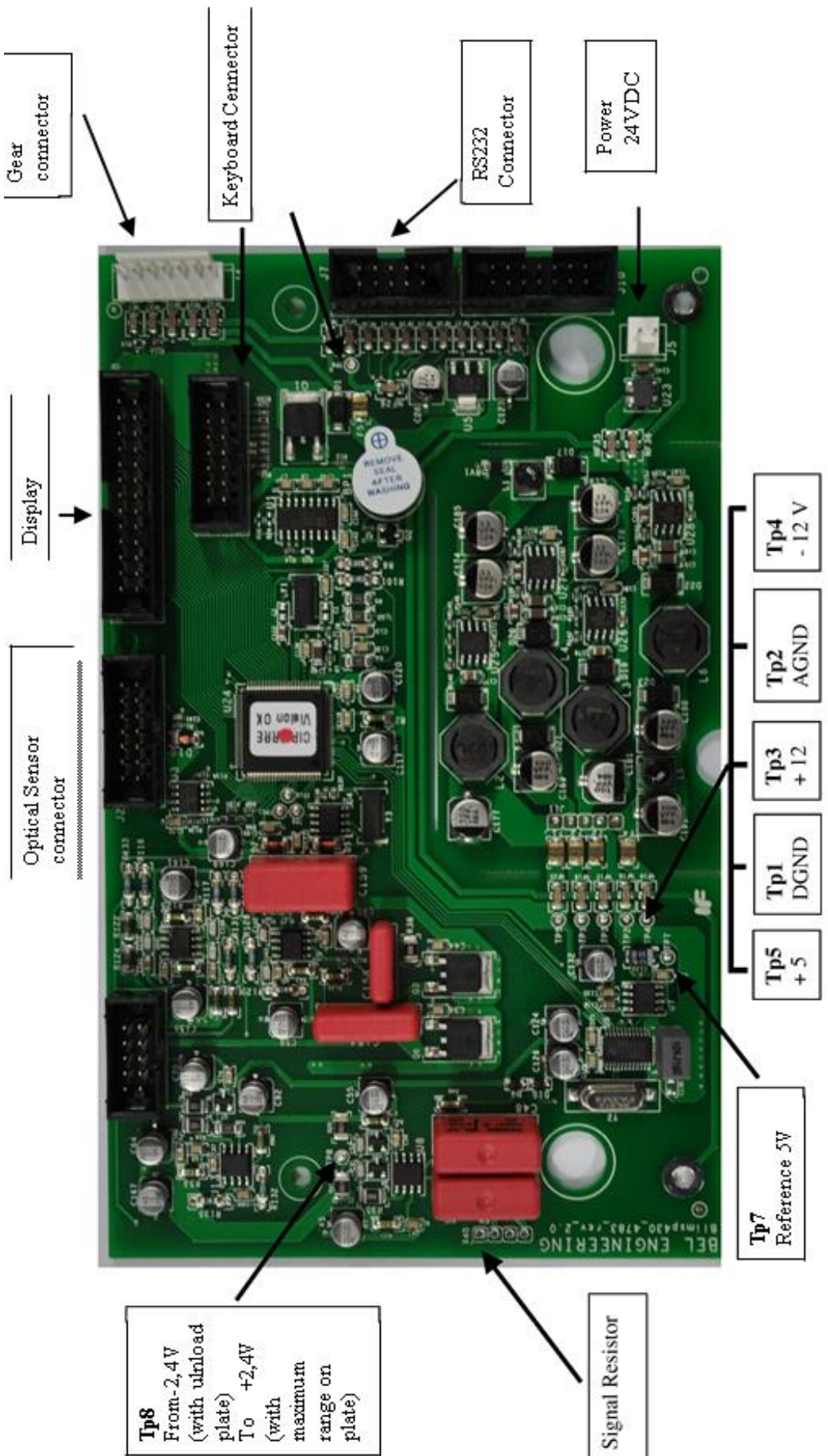

## 7.1 Check main board signals load cell balance series

### 7.2 Position components of main board signals

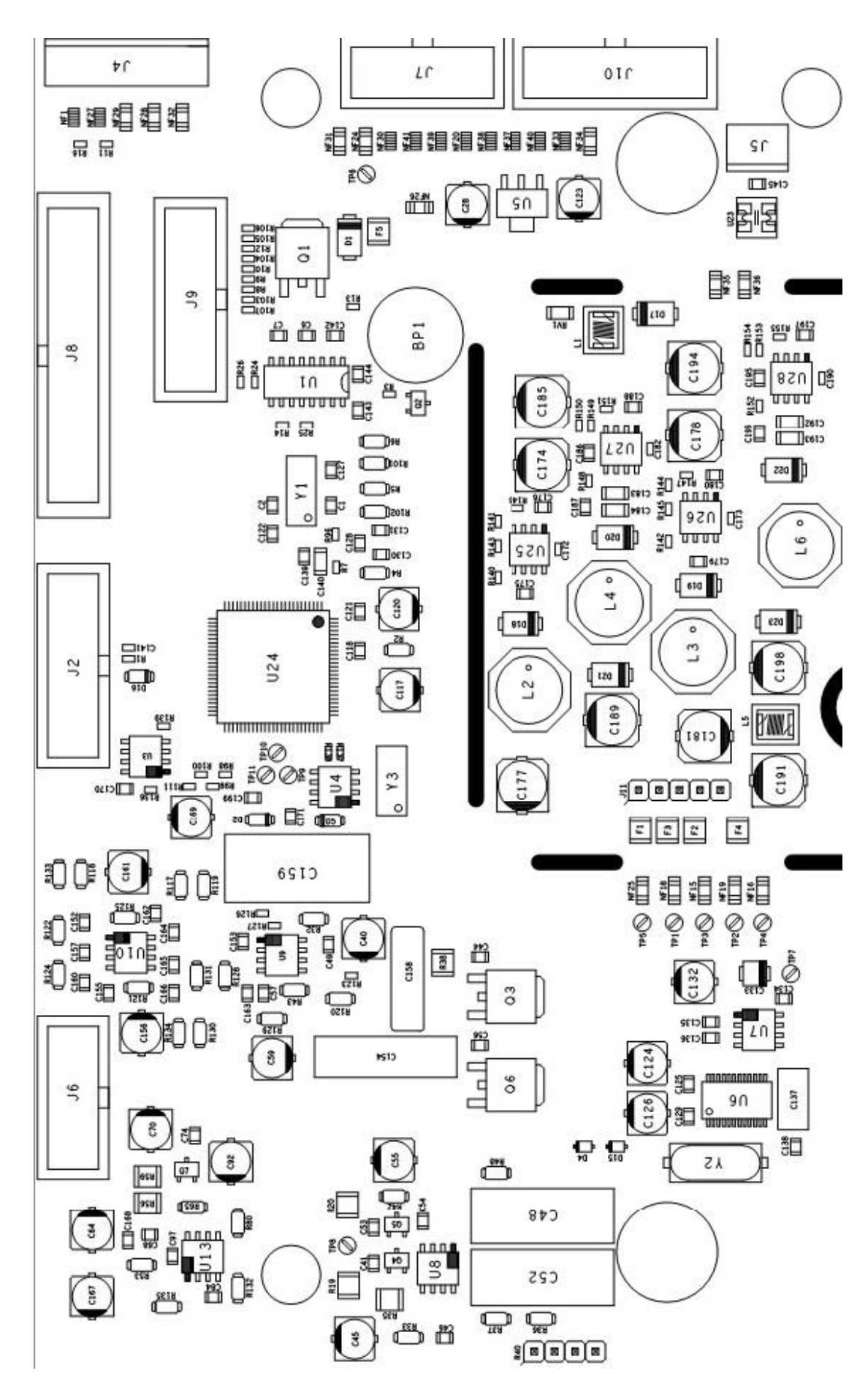

English

## 7.3 Test point ceck

| Modality tester | Number test point  |                    | Value                                     | If value is not<br>correct |
|-----------------|--------------------|--------------------|-------------------------------------------|----------------------------|
| V dc            | J3 pin2 (-)        | J3 pin1 (+)        | + 9 volt dc                               | Check power supply         |
| V dc            | (j7) gnd (-)       | ТрЗ (+)            | + 5 volt dc                               | Check Im2940 (u2)          |
| V dc            | (j7) gnd (-)       | Tp4 (+)            | + 3,3 volt dc                             | Check lm3940 (u3)          |
| V dc            | (j7) exc (-)       | (j7) exc (+)       | + 5 volt dc                               | Check Im2940 (u2)          |
| Mv dc           | (j7) exc (-)       | (j7) exc (+)       | With unload plate<br>≅ ±0 mv              | Check load cell            |
| Mv dc           | (j7)<br>signal (-) | (j7)<br>signal (+) | With maximum<br>Range on plate<br>≅ +5 mv | Check load cell            |

## 8 Internal calibration

In these balance models there are 4 calibration modes:

From display zero condition, press and keep pressed the menu button until the acoustic alarm is over, then release the button. The message "units" will be visualized on display, press then menu button until you visualize "calib" on display. Press print to confirm.

MENU

in sequence:

- 1. Select the calibration mode you wish by pressing menu button
  - aut-cal: auto calibration
  - i-cal: internal calibration
  - e-cal: external calibration
  - tec-cal: technical calibration
- 2. Press print button to confirm "aut-cal", "i-cal", "e-cal". To confirm "tec-cal" keep pressed the print button until the acoustic alarm is over.
- 3. After selection, the balance returns to calibration menu. Press and keep pressed menu button until the acoustic alarm is over, then release the button. Balance is again ready for weighing operations.

### 8.1 Technical calibration (tec-cal)

This function allows to store the value of internal reference mass whenever checking or assistance Actions require it.

1. After having selected the tec-cal calibration mode, press cal button at empty pan. It will be displayed "cal".

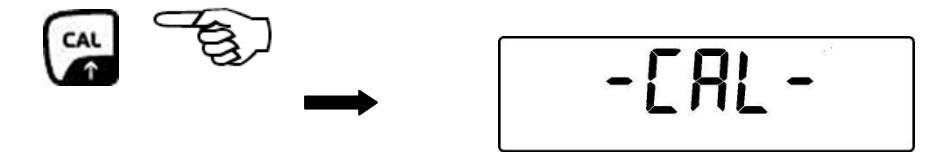

2. When the value of calibration weight start flashing on display, load the weight on to the balance pan.

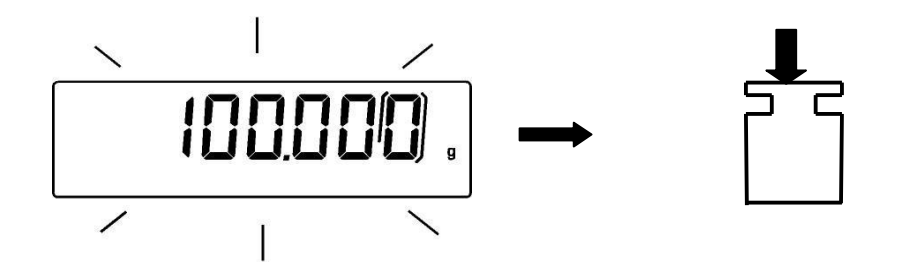

- 3. Wait the acoustic alarm and that the displayed calibrated weight value stops flashing, then unload the weight from balance pan.
- 4. When string "0.000" is displayed continuously, then press and keep pressed the print button. This starts the internal weight value automatic acquisition and store. During the acquisition

5. Cycle, the display will show "tec-mem".

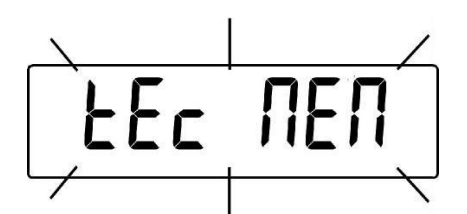

- 6. After having stored the value of internal calibration weight, balance returns to normal weighing conditions.
- 7. Return to calibration menu as described at paragraph 6.2 and set the desired calibration mode: Internal, automatic or external..

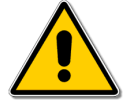

Attention: this procedure must be effected only using e2-class reference masses.

### 8.2 Manual correction of the internal weight.

In these balance models there are 4 calibration modes:

From display zero condition, press and keep pressed the menu button until the acoustic alarm is over, then release the button. The message "units" will be visualized on display, press then menu button until you visualize "calib" on display. Press print to confirm.

- 1. Select the calibration mode you wish by pressing menu button in sequence:
  - aut-cal: auto calibration
  - i-cal: internal calibration
  - e-cal: external calibration
  - tec-cal: technical calibration

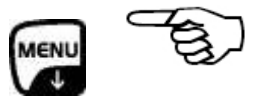

- 2. Press print button to confirm "aut-cal", "i-cal", "e-cal". To confirm "tec-cal" keep pressed the print button until the acoustic alarm is over.
- 3. After selection, the balance returns to calibration menu. Press and keep pressed menu button until the acoustic alarm is over, then release the button. Balance is again ready for weighing operations.

#### 8.3 Technical calibration (tec-cal)

4. After having selected the tec-cal calibration mode, keep pressed the tare button . The message "cal" will be displayed and balance calibration will be effected automatically.

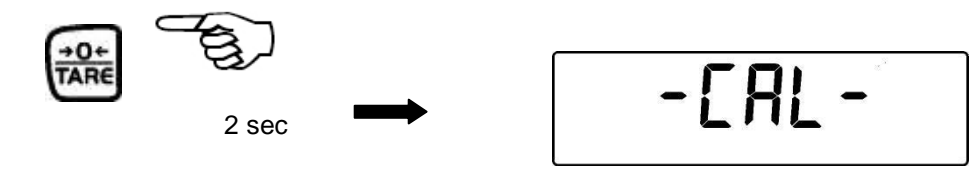

5. Then the message "corr" is displayed.keep pressed the enter button

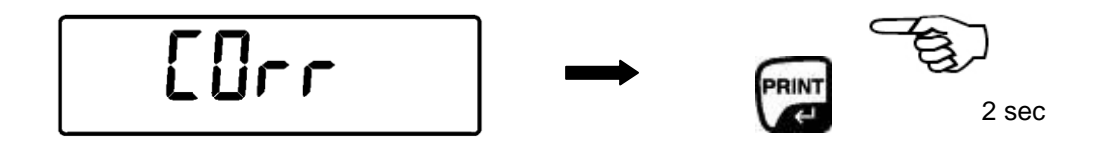

6. The display show:

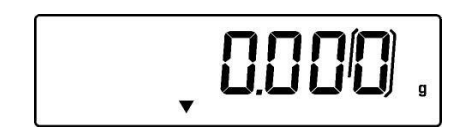

7. Load weight calibration

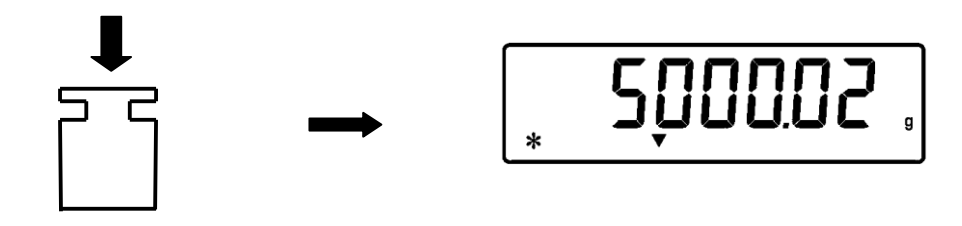

8. Correct the weight by pressing cal e menu for increase and decrease the value.(press three times for have 1 digit correction).

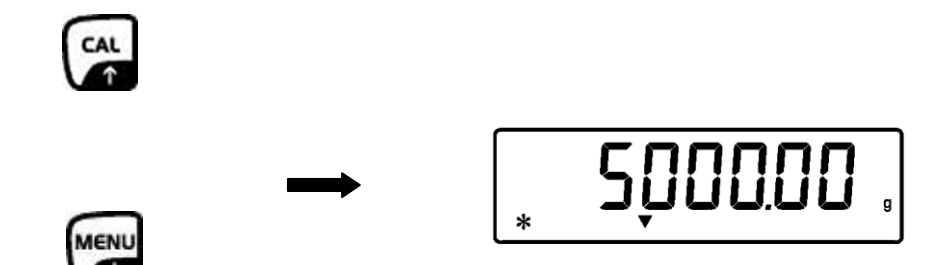

- 9. When the value is correct press the print button.
- 10. Select automatic calibration mode press cal button to calibrate the balance and then check if the value of calibration weight is correct.
- 11. If not correct, please repeat the operation as explained above.

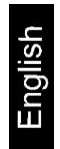